#### FD1001.DOC.102 V01.16.00 Novembre 2022

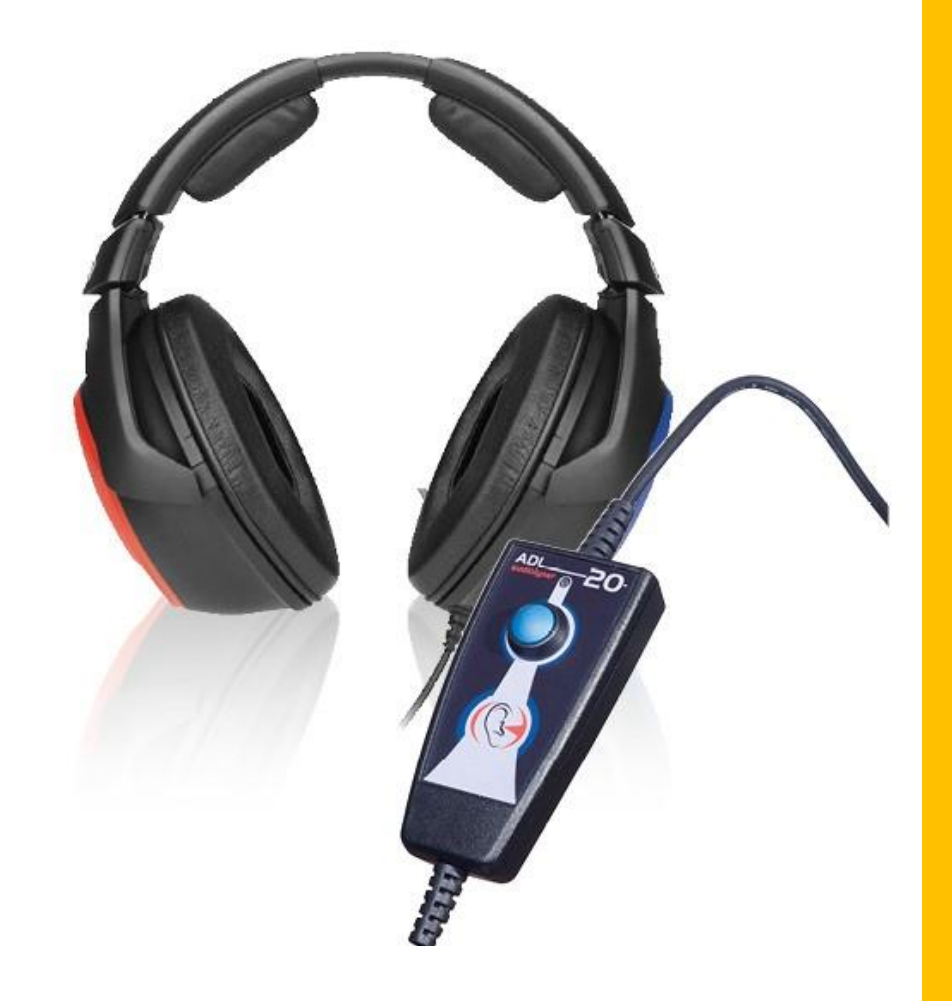

# Manuale utente Audiolyser<sup>®</sup> ADL20<sup>®</sup>

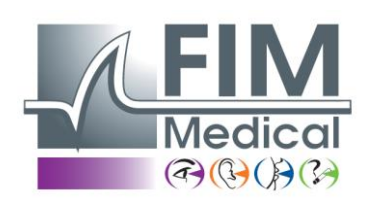

### **FIM Medical**

51, rue Antoine Primat CS60194 69625 Villeurbanne cedex

04 72 34 89 89 www.fim-medical.com

# Sommario

| 1. Int | roduzione                                                   | 5  |
|--------|-------------------------------------------------------------|----|
| 1.1.   | Lista del materiale fornito                                 | 5  |
| 1.2.   | Presentazione dell'audiometro                               | 5  |
| 1.3.   | Caratteristiche tecniche                                    |    |
| 1.4.   | Assistente Vocale Multilingue (AVM)                         |    |
| 1.5.   | Simboli                                                     |    |
| 2. Sic | curezza                                                     | 11 |
| 2.1.   | Cenni generali                                              | 11 |
| 2.2.   | Descrizione                                                 | 12 |
| 2.3.   | Uso previsto                                                | 13 |
| 2.4.   | Operatori addetti                                           | 13 |
| 2.5.   | Popolazione di pazienti                                     | 13 |
| 2.6.   | Indicazioni mediche e controindicazioni                     | 13 |
| 2.7.   | Ambiente di utilizzo                                        | 13 |
| 2.8.   | Vantaggi e rischi clinici associati all'uso del dispositivo | 14 |
| 2.9.   | Incidenti o rischi gravi                                    | 14 |
| 2.10.  | Indicazioni mediche e controindicazioni                     | 14 |
| 3. Ins | stallazione                                                 | 15 |
| 3.1.   | Reguisiti                                                   | 16 |
| 3.1    | .1. Raccomandazioni software                                | 16 |
| 3.1    | .2. Raccomandazioni hardware                                | 16 |
| 3.2.   | Condizioni di utilizzo del software                         | 16 |
| 3.3.   | Pre-riquisti                                                | 17 |
| 3.4.   | Procedura di installazione                                  | 17 |
| 3.5.   | II database                                                 | 20 |
| 3.5    | 5.1. II database Audiowin®20                                | 20 |
| 3.5    | 5.2. Recuperare il vecchio database                         | 20 |
| 3.6.   | Collegamento / scollegamento del dispositivo                | 20 |
| 3.7.   | Disinstallazione                                            | 21 |
| 3.8.   | Procedura di arresto dell'apparecchio                       | 21 |
| 4. Ut  | ilizzo                                                      | 22 |

| 4.1.   | Posizionamento dei copriauricolari igienici monouso                       | 23       |
|--------|---------------------------------------------------------------------------|----------|
| 4.2.   | Spiegazioni preliminari da dare al paziente                               | 23       |
| 4.2.3  | I. Posizionamento della cuffia                                            | 23       |
| 4.2.2  | 2. L'AVM (Assistente Vocale Multilingue)                                  | 23       |
| 4.2.3  | 3. Gli errori più frequenti                                               | 23       |
| 4.3.   | Utilizzo del software                                                     | 25       |
| 4.3.3  | 1. Presentazione                                                          | 25       |
| 4.3.2  | 2. Verifica del funzionamento                                             | 25       |
| 4.3.3  | 3. La barra strumenti                                                     | 26       |
| 4.3.4  | 4. La barra di menu                                                       | 26       |
| 4.4.   | Identificazione di un paziente                                            | 27       |
| 4.4.2  | 1. Identificazione                                                        | 27       |
| 4.4.2  | 2. Visualizzazione dei limiti previsti                                    | 28       |
| 4.5.   | Aprire una scheda paziente / un esame                                     | 28       |
| 4.5.3  | I. Aprire una scheda                                                      | 28       |
| 4.5.2  | 2. Aprire un esame                                                        | 28       |
| 4.6.   | Configurazione del software                                               | 29       |
| 4.6.2  | 1. Screening                                                              | 29       |
| 4.6.2  | 2. Parametri                                                              | 30       |
| 4.7.   | Visualizzazione delle zone di categorizzazione                            | 35       |
| 4.8.   | Utilizzo in modalità Manuale                                              | 37       |
| 4.8.3  | 1. Azioni                                                                 | 37       |
| 4.8.2  | 2. I tasti della tastiera                                                 | 38       |
| 4.9.   | Utilizzo in modalità Automatica                                           | 38       |
| 4.9.1  | L. Parametri                                                              | 38       |
| 4.9.2  | 2. Creazione di segmenti                                                  | 39       |
| 4.9.3  | 3. Lancio del test automatico                                             | 41       |
| 4.10.  | Visualizzazione dei risultati                                             | 41       |
| 4.11.  | Stampa del resoconto                                                      | 42       |
| 4.11   | .1. Stampa semplice                                                       | 42       |
| 4.11   | .2. Stampa selettiva                                                      | 43       |
| 4.11   | .3. Stampa PDF                                                            | 44       |
| 5. Cur | a - manutenzione                                                          | 45       |
| 5.1.   | Elenco di prodotti fungicidi battericidi generici convalidati FIM Medical | 46       |
| 52     | Pulizia                                                                   | 46       |
| 5.2    |                                                                           | 40<br>AC |
| 5.5.   |                                                                           | 40       |
| 5.4.   |                                                                           | 47       |
| 5.5.   | Tutta la vita                                                             | 47       |
| 6. Acc | essori disponibili                                                        | 48       |
| 7. Cos | a fare se?                                                                | 50       |
| 7.1.   | Non si sente alcun rumore                                                 | 51       |

|         |                                                                          | FD1001.DOC.102 V01.16.00 |
|---------|--------------------------------------------------------------------------|--------------------------|
|         |                                                                          | Novembre 2022            |
| 7.2. A  | ppare un messaggio di errore al momento della registrazione              | 51                       |
| 7.2.1.  | "Identificazione incompleta"                                             | 51                       |
| 7.2.2.  | "L'operazione deve utilizzare una richiesta che possa essere aggiornata" | 51                       |
| 7.3. Si | riesce a trovare la scheda identificativa dei pazienti ma non gli es     | sami 51                  |

### 1.Introduzione

### 1.1. Lista del materiale fornito

Al momento del disimballaggio si troverà il seguente materiale:

- Apparecchio AUDIOLYSER<sup>®</sup> ADL20 con cuffia e cavo USB (sistemato nella sua custodia)
- CD Rom contenente il manuale utente nonché il software Audiowin<sup>®</sup>20
- Scheda informativa
- Certificato di calibrazione
- Custodia da trasporto

**Nota:** l'AUDIOLYSER<sup>®</sup> ADL20 deve essere rinviato al Servizio post-vendita (per taratura o altri interventi) nel suo imballaggio originale con tutti gli elementi di imbottitura. In caso di riparazione in garanzia, questa non verrà considerata in caso di assenza del cartone originale.

### **1.2.** Presentazione dell'audiometro

L'AUDIOLYSER<sup>®</sup> ADL-20 è un audiometro digitale computerizzato. L'elettronica è integrata nel pulsante paziente, il che rende l'apparecchio leggero e facile da trasportare.

L'AUDIOLYSER® ADL20 può essere configurato con diverse cuffie secondo le esigenze dell'utilizzatore (vedi §1.3).

Una delle innovazioni dell'AUDIOLYSER<sup>®</sup> ADL20 è l'Assistente Vocale Multilingue (AVM) che dà al paziente le istruzioni necessarie alla buona esecuzione dell'esame e indica se necessario gli errati movimenti del paziente.

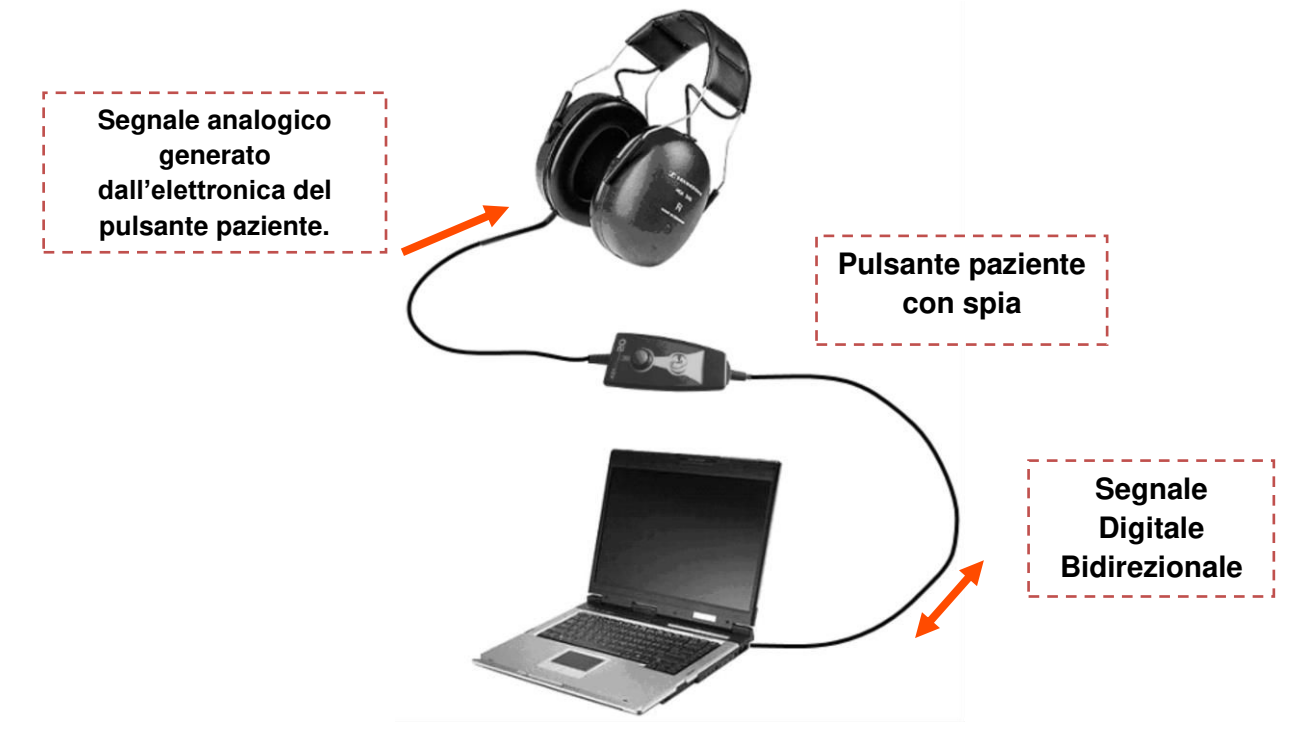

Nel pulsante di risposta, il DSP (Digital Signal Processor) assicura la comunicazione con il computer e la generazione dei suoni.

L'AUDIOLYSER<sup>®</sup> ADL20 è pilotato dal software Audiowin<sup>®</sup> 20. Si tratta di un'interfaccia semplice e intuitiva. Audiowin<sup>®</sup>20 memorizza le informazioni in un database. Queste possono anche essere stampate, registrate ed esportate versi altri software.

La memorizzazione delle curve e dei risultati audiometrici permette la consultazione successiva di una scheda nonché la gestione statica dei risultati.

Tutte queste caratteristiche fanno dell'AUDIOLYSER<sup>®</sup> ADL20 uno strumento affidabile, soddisfacente ed evolutivo.

### **1.3.** Caratteristiche tecniche

| Caratteristiche dell'AUDIOLYSER® ADL20: |                                                                                                    |  |  |  |
|-----------------------------------------|----------------------------------------------------------------------------------------------------|--|--|--|
| Modalità di utilizzo                    | Modalità manuale o automatica                                                                                                    |  |  |  |
| Invio del suono                         | Modalità continua, inversa o pulsata                                                                                                    |  |  |  |
| Distorsione armonica                    | ± 3%                                                                                                    |  |  |  |
| Esattezza della frequenza               | ± 2.5%                                                                                                    |  |  |  |
| Insonorizzazione della cuffia           | da 10 a 40 dB secondo il modello                                                                                                    |  |  |  |
| Lunghezza del cavo                      | 3 metri                                                                                                    |  |  |  |
| Temperatura di conservazione            | Tra 0 e 50°C                                                                                                    |  |  |  |
| Temperatura di utilizzo                 | Tra 15 e 35°C                                                                                                    |  |  |  |
| Umidità                                 | 75% massimo                                                                                                    |  |  |  |
| Altitudine di funzionamento             | < 2000 metri                                                                                                    |  |  |  |
| Tensione                                | 5VDC (via porta USB)                                                                                                    |  |  |  |
| Corrente                                | 210mA massimo                                                                                                    |  |  |  |
| Norme di riferimento                    | EN 60601-1, EN 60601-1-2, IEC 60601-1-6, EN 62366-1, EN ISO 10993-1, EN ISO 10993-5, EN ISO 10993-10, NF EN ISO 14971, IEC 60645-1, ISO 8253-1, NF, ISO 389-1, ISO 389-8, ISO 7029, EN 62304, NF EN 20417, EN ISO 15223-1, NE EN ISO 13485 |  |  |  |
| Tipo di audiometro                      | 4                                                                                                    |  |  |  |
| Classe medica                           | lla (regola 10)                                                                                                    |  |  |  |
| Classe software                         | A                                                                                                    |  |  |  |
| Codice GMDN audiometro                  | 41187                                                                                                    |  |  |  |
| Parte applicata                         | Tipo BF                                                                                                    |  |  |  |
| Dimensione nel suo imballaggio          | 255x210x100 mm                                                                                                    |  |  |  |
| Peso dell'apparecchio completo          | Tra 500 e 850 g circa (secondo il modello)                                                                                                    |  |  |  |

Anno della prima apposizione della marcatura CE: 2010

NB: In normali condizioni d'uso, nessun tempo di riscaldamento richiesto per l'apparecchiatura (§5.4 IEC 60645-1: 2012).

| Caratteristiche proprie di ciascuna cuffia: |                   |            |            |  |  |
|---------------------------------------------|-------------------|------------|------------|--|--|
| Tino di cuffia                              | SENNHEISER HOLMCO |            | RadioEar   |  |  |
|                                             | HDA 300           | PD-81      | DD65       |  |  |
| Norme di taratura                           | ISO 389-5         | Produttore | Produttore |  |  |
|                                             | ISO 389-8         |            |            |  |  |
| Peso della cuffia                           | 490g              | 725 g      | 500g       |  |  |

Il prodotto ADL20<sup>®</sup> può emettere una soglia massima in decibel (dB) pari a 100dB. La tabella indicata qui sopra consente di fare la corrispondenza tra le intensità in dB e le frequenze associate in Hz.

| Limiti delle intensità per ciascuna cuffia: |     |     |     |     |      |      |      |      |      |      |      |
|---------------------------------------------|-----|-----|-----|-----|------|------|------|------|------|------|------|
| Frequenze (Hz)                              | 125 | 250 | 500 | 750 | 1000 | 1500 | 2000 | 3000 | 4000 | 6000 | 8000 |
| dB max                                      | 70  | 80  | 90  | 100 | 100  | 100  | 100  | 100  | 100  | 90   | 80   |

| Protezioni igieniche monouso (para | Protezioni igieniche monouso (parabrezza)                                     |  |  |  |
|------------------------------------|-------------------------------------------------------------------------------|--|--|--|
| Importa                            | PP (Polipropilene) non tessuto 35g                                            |  |  |  |
| Diametro                           | 11 cm                                                                         |  |  |  |
| Norme di riferimento               | EN 62366-1, EN ISO 10993-1, EN ISO 10993-5, EN ISO 10993-10, NF EN ISO 14971, |  |  |  |
|                                    | IEC 60645-1, ISO 8253-1, NF EN 1041+A1, EN ISO 15223-1                        |  |  |  |
| Classe medica                      | I (règle 1)                                                                   |  |  |  |
| Codice GMDN protezioni             | 63091                                                                         |  |  |  |

Anno della prima apposizione della marcatura CE: 2018

### **1.4.** Assistente Vocale Multilingue (AVM)

L'AUDIOLYSER<sup>®</sup> ADL20 è dotato di un sistema di assistenza vocale multilingue (AVM). Per impostazione predefinita, è disponibile solo la lingua del vostro paese di acquisto, ma altre lingue sono disponibili per la vendita (francese, inglese, arabo, tedesco, cinese mandarino, olandese, italiano, portoghese...)

Le etichette numero di serie contengono le seguenti marcature:

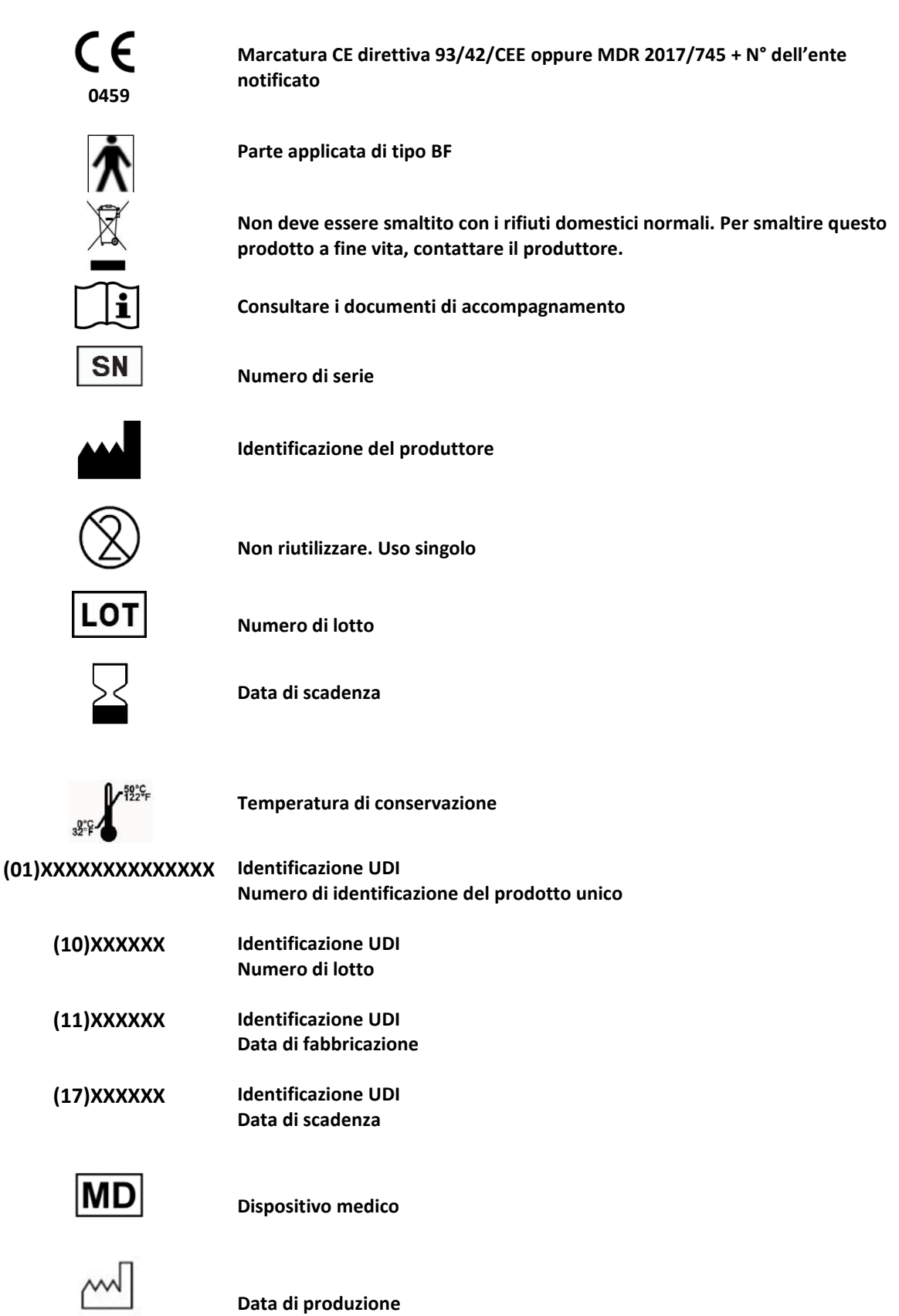

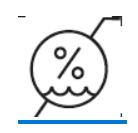

Limite di umidità

### 2.Sicurezza

### 2.1. Cenni generali

### Attenzione:

- Non utilizzare AUDIOLYSER<sup>®</sup> ADL20 in un ambiente non medico-sanitario.
- Nel corso dell'esame l'operatore dovrà accertarsi che il tempo totale di emissione sonora uguale o superiore a 80 dB non sia superiore a 15 minuti e non superi la soglia massima di 100 Db.
- AVVERTENZA: È severamente vietato modificare o intervenire sul dispositivo. Solo il produttore o i suoi distributori convenzionati sono autorizzati a intervenire sui dispositivi.
- Non smontare né intervenire sui componenti interni.
- Non collegare o utilizzare l'AUDIOLYSER<sup>®</sup> ADL20 in ambiente esplosivo o in presenza di gas anestetici.
- Non lasciar cadere la cuffia o l'apparecchio.
- Non premere in modo continuativo il pulsante sul pulsante di risposta del paziente, ma solo quando è necessaria un'azione, eseguendo una breve pressione.
- Non immergere, spruzzare o bagnare il dispositivo, neanche leggermente (si prega di fare agli spruzzi di aerosol e agli spruzzi di disinfettante), sia per la pulizia che per altri scopi.
- Non tirare i cavi della cuffia.
- Non effettuare movimenti bruschi quando si hanno le cuffie sulle orecchie.
- Evitare di lasciare i cavi del PC e dell'AUDIOLYSER<sup>®</sup> ADL20 penzolare per terra ed arrotolarsi; rischiano di provocare una caduta o di deteriorare gli allacciamenti elettrici.
- L'operatore deve informarsi se il paziente ha danni alle orecchie e se queste possono essere danneggiate da una frequenza o un'intensità particolare. In questo caso, eviterà di effettuare l'audiometria o si farà assistere da una persona abilitata e responsabile per la realizzazione di questo test se non può farlo lui stesso.
- L'operatore deve chiedere al paziente di togliere gli occhiali, eventuali ornamenti per il capo e/o l'apparecchio di correzione acustica prima dell'audiometria.
- L'Audiolyser<sup>®</sup> ADL20 è un Dispositivo Medico secondo i termini delle normative a esso applicabili.
   Può essere collegato a un computer solo se è conforme alla norma IEC60950 in materia di sicurezza delle apparecchiature di elaborazione delle informazioni.
- Il prodotto deve essere utilizzato su una cute sana.
- Per motivi di igiene e biocompatibilità, assieme alle cuffie audiometriche è necessario utilizzare protezioni igieniche monouso del marchio FIM MEDICAL.

Queste protezioni sono state appositamente sviluppate per rispondere alle esigenze sul piano della biocompatibilità dei materiali in accordo con l'ISO 10993 e per garantire una perfetta trasmissione sonora nel rispetto della norma IEC 60645-1.

- L'operatore può concatenare più esami senza esporre a rischi i pazienti, senza durata definita, a condizione di rispettare l'uso previsto e il rispetto delle indicazioni igieniche, ovvero la sostituzione dei cappucci igienici monouso tra un paziente e l'altro.

# <u>Attenzione:</u> per rispondere ai vincoli di biocompatibilità dei materiali dell'ISO 10993, è obbligatorio servirsi dei copriauricolari igienici monouso della marca FIM MEDICAL con le cuffie audiometriche Holmco PD-81/Sennheiser 200/Sennheiser HDA300/RadioEar DD65.

### 2.2. Descrizione

L'Audiolyser<sup>®</sup> ADL20<sup>®</sup> è un dispositivo elettromedicale composto da:

- Il dispositivo ADL20
- Software Audiowin<sup>®</sup>20 (integrato in Audiolyser<sup>®</sup>)
- I parabrezza

### 2.3. Uso previsto

L'Audiolyser<sup>®</sup> ADL20 è un audiometro computerizzato destinato esclusivamente all'esplorazione della funzione uditiva. È uno strumento per rilevare possibili difetti dell'udito del paziente.

Le conchiglie oculari monouso biocompatibili sono adattate al casco ADL20<sup>®</sup> per la biocompatibilità tra la pelle e le conchiglie oculari e garantiscono protezione contro i rischi batteriologici tra due pazienti.

### 2.4. Operatori addetti

L'Audiolyser<sup>®</sup> ADL20 deve essere utilizzato esclusivamente da professionisti sanitari come segretarie mediche, infermieri, medici, otorinolaringoiatri o altri medici specialisti che hanno ricevuto una formazione riconosciuta e completa sull'uso degli audiometri e sull'interpretazione dei risultati audiometrici. Attraverso il loro curriculum medico, gli operatori sanitari vengono sensibilizzati alle regole di igiene e contaminazione batterica.

L'utente deve essere addestrato e informato sulle regole di base per la gestione dei computer e adotterà tutte le precauzioni necessarie per proteggersi dai rischi di pirateria informatica, dalla divulgazione di dati riservati, dall'attacco di qualsiasi virus informatico o da un'errata gestione.

Si preoccuperà in particolar modo di eseguire il backup dei dati memorizzati sul computer il più spesso possibile su un supporto affidabile; si consiglia di eseguire questa operazione con cadenza quotidiana.

Si ricorda agli utenti che il software Audiowin<sup>®</sup>20 viene fornito con un contratto di licenza che definisce i termini e le condizioni d'uso del software. Questa licenza è concessa per l'installazione e l'utilizzo su una singola postazione di lavoro. Ogni nuova installazione richiederà l'acquisto di licenze aggiuntive.

### 2.5. Popolazione di pazienti

La popolazione di pazienti che può utilizzare questo dispositivo è:

• Persone di età superiore a 4 anni

• Chiunque sia in grado di premere il pulsante per dare la propria risposta o, se non è in grado di farlo, per dare la risposta all'operatore

• Tutte le persone che non soffrono di controindicazioni legate alla loro condizione uditiva

### 2.6. Indicazioni mediche e controindicazioni

Nota: L'AUDIOLYSER<sup>®</sup> ADL20 permette di eseguire l'esplorazione della funzione uditiva e lo screening dei potenziali disturbi uditivi del paziente.

Controindicazioni/limitazioni:

- Non eseguire l'audiometria su un paziente che indossa apparecchi acustici.
- Non eseguire l'audiometria senza previo esame dell'orecchio mediante otoscopia.
- L'uso del dispositivo Audiolyser<sup>®</sup> ADL20 è riservato a persone di età superiore ai 4 anni.

### 2.7. Ambiente di utilizzo

Un ambiente rumoroso può disturbare l'esame e i risultati di un'audiometria. In tal caso, vi consigliamo di utilizzare cabine audiometriche.

Questo documento è di proprietà della FIM MEDICAL. Non può essere riprodotto né divulgato senza la sua previa autorizzazione This document is the property of FIM MEDICAL. Its contents cannot be reproduced or divulged without the company's approval

### 2.8. Vantaggi e rischi clinici associati all'uso del dispositivo

L'audiometro deve essere in grado di analizzare la funzione uditiva del paziente per valutare il livello di udito. Il dispositivo valuta la perdita dell'udito del paziente confrontando le curve audiometriche con quelle di una distribuzione statistica delle soglie uditive in funzione dell'età e del sesso (prevista dalla ISO 7029). I test audiometrici vengono utilizzati per rilevare la perdita dell'udito professionale utilizzando calcoli audiometrici e ausili per l'interpretazione. Il follow-up periodico dei pazienti consente di valutare l'impatto dell'ambiente di lavoro sull'udito.

L'Audiolyser<sup>®</sup> ADL20 e il relativo software Audiowin<sup>®</sup>20 garantiscono al paziente un beneficio qualitativo nella diagnostica clinica grazie alle sue prestazioni, alle caratteristiche tecniche, all'accuratezza delle misurazioni nonché alla conformità alla norma IEC 60645-1. L'accuratezza delle misurazioni audiometriche associate agli ausili per l'interpretazione consente di diagnosticare i livelli di perdita uditiva del paziente e l'evoluzione a lungo termine del suo udito.

Non vi è alcun limite al numero di esami eseguiti per paziente con il dispositivo Audiolyser® ADL20®.

### 2.9. Incidenti o rischi gravi

In caso di incidente o rischio di incidente grave connesso al dispositivo, gli operatori sanitari o gli utenti possono fare una dichiarazione alle autorità competenti dello Stato membro. In ogni caso, il produttore dovrà essere avvisato quanto prima per poter dichiarare e gestire questo caso di vigilanza sul materiale.

### 2.10. Indicazioni mediche e controindicazioni

Non sono stati segnalati effetti avversi o incidenti relativi alle prestazioni cliniche, alla sicurezza clinica o all'usabilità dalla commercializzazione di Audiolyser<sup>®</sup> ADL20. I reclami segnalati erano esclusivamente correlati a guasti del dispositivo o a problemi logistici senza nessun impatto a livello di prestazioni cliniche o di sicurezza.

Inoltre, non sono stati segnalati eventi avversi gravi o effetti avversi gravi legati a tutti i tipi di audiometri di screening (audiometri convenzionali o computerizzati), né nella letteratura scientifica e nemmeno nelle principali banche dati delle autorità sanitarie.

Di conseguenza, FIM MEDICAL non rivendica nessun effetto/i avverso/i e/o potenziale/i effetto/i secondario/i all'uso del dispositivo Audiolyser<sup>®</sup> ADL20.

# 3.Installazione

### 3.1. Requisiti

### 3.1.1. Raccomandazioni software

I requisiti software dell'applicazione Audiowin20<sup>®</sup> sono i seguenti: Windows 7, Windows 8, Windows 10, Windows 11.

### 3.1.2. Raccomandazioni hardware

I requisiti hardware dell'applicazione Audiowin20<sup>®</sup> sono i seguenti:

- PC munito di processore con frequenza di clock ad almeno 1 Ghz
- 512 Mb di RAM
- 500 Mb di spazio libero sul disco rigido
- Una mappa grafica (o chipset grafico) che accetti una risoluzione di almeno 1024x748
- Una tastiera
- Un mouse
- Una porta USB
- Uno schermo con risoluzione minima 1024x748

### **3.2.** Condizioni di utilizzo del software

Il software **Audiowin<sup>®</sup>20** viene concesso in licenza alle condizioni definite qui di seguito. Se prima dell'installazione o entro 48 ore dal ricevimento del software si rifiutano tali condizioni, restituirlo al distributore che ha venduto il prodotto al fine di ottenere il rimborso.

Il suo utilizzo suppone il totale consenso sulle seguenti condizioni:

Il software fornito in licenza resta di proprietà di FIM MEDICAL che concede, con riserva del rispetto delle presenti condizioni, il diritto di utilizzare questo prodotto.

La presente licenza viene concessa per l'installazione e l'utilizzazione su <u>una sola postazione</u> (computer fisso, portatile o terminale).

Qualsiasi nuova installazione comporterà l'acquisto di una nuova licenza o la disinstallazione del programma dalla postazione iniziale. La licenza di utilizzo è nominativa e non potrà essere ceduta o venduta senza il consenso scritto di FIM MEDICAL. È vietato copiare o riprodurre il prodotto software FIM MEDICAL fornito in licenza. La riproduzione anche parziale di schermate o procedure informatiche originali costituisce una violazione di tale accordo. Accettare di prendere tutti i provvedimenti necessari per evitare qualsiasi copia pirata o l'utilizzo da parte di terzi non autorizzati.

La società FIM MEDICAL non potrà essere considerata responsabile in alcun modo di qualsiasi malfunzionamento legato all'installazione di uno dei suoi software su un computer. La società FIM MEDICAL non potrà nemmeno essere considerata responsabile delle conseguenze legate all'installazione di uno dei suoi software, come le perdite di dati parziali o totali.

L'utilizzatore deve essere formato ed informato sulle regole elementari di utilizzo dei computer e prenderà tutte le precauzioni per difendersi dai rischi di piraterie di software, di divulgazione di dati riservati, di attacco da parte di un qualsiasi virus informatico o di azioni errate.

In particolare avrà cura di salvare il più spesso possibile i dati registrati sul computer su di un supporto affidabile; consigliamo di effettuare questa operazione tutti i giorni.

### 3.3. Pre-riquisti

Componenti necessari installati con il software:

- Adobe Reader
- Driver Silicon Labs per CP210x (componente che garantisce la comunicazione USB per il dispositivo)

### 3.4. Procedura di installazione

**Nota**: Per installare il dispositivo Audiowin<sup>®</sup>20 è necessario essere loggati in modalità amministratore. Attenzione, l'operatore deve possedere tutti i diritti di amministrazione sulla postazione da installare. Il tutto deve essere posto su un tavolo o una scrivania stabile. Scegliere un posto sicuro e ordinato. Il paziente non deve vedere né lo schermo, né le vostre azioni.

- 1. Avviare il computer.
- 2. Inserire il CD ROM di installazione del software Audiowin<sup>®</sup>20 nel lettore CD.
- 3. Passare alla fase di installazione del software.
- 4. Se il vostro PC è configurato per l'esecuzione automatica, "l'autorun" stesso lancerà la procedura di installazione.
- 5. Altrimenti aprire Esplora risorse di Windows, quindi cercare nella radice del CD ROM il file "setup.exe" e lanciarlo.
- 6. Una volta lanciato il programma di installazione, lasciarsi guidare dalle istruzioni.
- 7. Scegliere la propria lingua di installazione quindi cliccare su OK:

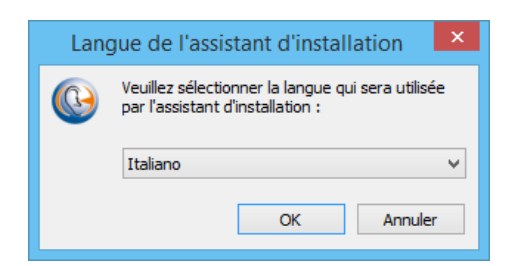

8. Cliccare su Avanti:

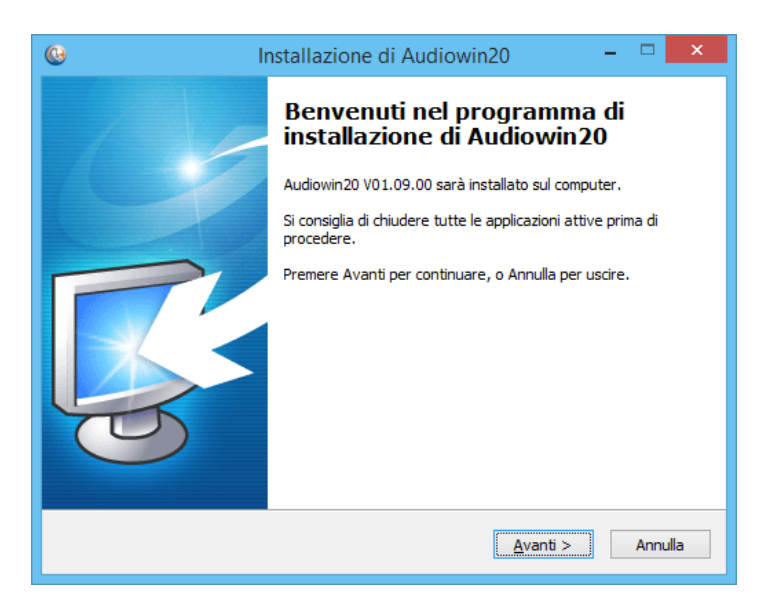

9. Inserire la chiave di utilizzo che si trova dietro la custodia del CD, quindi cliccare su Avanti:

| •                       | Installazione di Audiowin20 | -       |          |
|-------------------------|-----------------------------|---------|----------|
| Chiave di installazion  | e.                          |         | <b>R</b> |
| Inserisci la tua chiave | di installazione.           |         |          |
| Chiave di installazione |                             |         |          |
| XXXXX XXXXX XXXXX XXXX  | (                           |         |          |
|                         |                             |         |          |
|                         |                             |         |          |
|                         |                             |         |          |
|                         |                             |         |          |
|                         |                             |         |          |
|                         |                             |         |          |
|                         |                             |         |          |
|                         |                             |         |          |
|                         |                             |         |          |
|                         | < <u>I</u> ndietro A        | vanti > | Annulla  |

10. Accetto i termini del contratto di lecenza:

| 🕒 Installazione di Audiowin20 -                                                                                                    |                           | ×    |
|----------------------------------------------------------------------------------------------------|---------------------------|------|
| Contratto di licenza<br>Leggere con attenzione le informazioni che seguono prima di procedere.                                                                                                    | Ę                         |      |
| Leggere il seguente contratto di licenza. È necessario accettare tutti i termini de<br>contratto per procedere con l'installazione.                                                                                                    | I                         |      |
| This Licence Contract governs your use of the present software produ<br>By installing and/or using this software product, you acknowledge t<br>terms of this present contract. If you are not in agreement with the tern<br>and conditions of this contract, please return all the components of th<br>product immediately to the place of purchase in order to obtain eithe<br>credit note or replacement with a different model.<br>INITIAL LICENCE: | nct. A<br>he<br>nis<br>ra |      |
| The purchase of a computerized FIM MEDICAL device, or FIM MEDIC                                                                                                    | AL V                      |      |
| Accetto i termini del <u>contratto</u> di licenza <u>N</u> on accetto i termini del contratto di licenza                                                                                                    |                           |      |
| < Indietro Avanti >                                                                                                    | Annu                      | ılla |

11. Scegliere un percorso di installazione del software Audiowin® 20 (facoltativo) quindi cliccare su Avanti:

| 😳 Installazione di Audiowin20 – 🗆 🗙                                               |   |
|-----------------------------------------------------------------------------------|---|
| Selezione della cartella di installazione<br>Dove si vuole installare Audiowin20? |   |
| Audiowin20 sarà installato nella seguente cartella.                               |   |
| Per continuare, premere Avanti. Per scegliere un'altra cartella, premere Sfoglia. |   |
| C:\Program Files (x86)\FIM\Audiowin20 Sfoglia                                     |   |
| Sono richiesti almeno 30,2 MB di spazio sul disco.                                |   |
|                                                                                   | _ |
| < Indietro Avanti > Annulla                                                       |   |

12. Scegliere un percorso di installazione del database (facoltativo) quindi cliccare su Avanti:

Questo documento è di proprietà della FIM MEDICAL. Non può essere riprodotto né divulgato senza la sua previa autorizzazione. This document is the property of FIM MEDICAL. Its contents cannot be reproduced or divulged without the company's approval

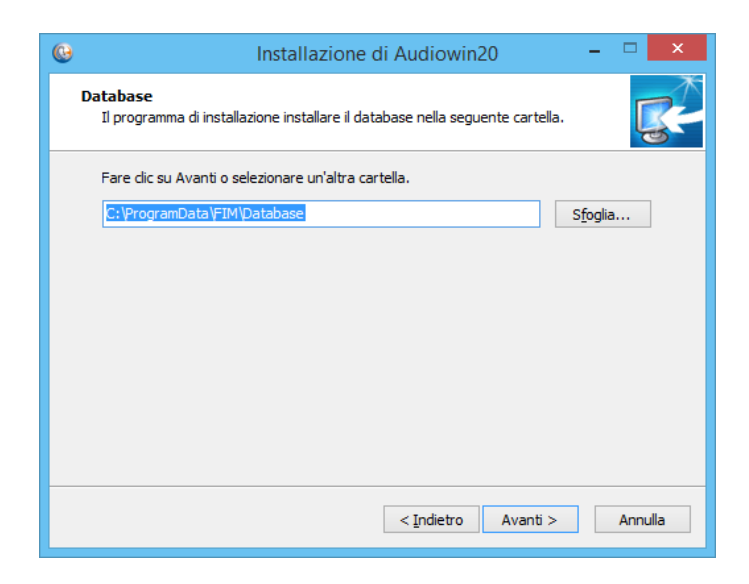

13. Cliccare su Avanti:

| 0 | Installazione di Audiowin20 -                                                                                                    | ×        |
|---|----------------------------------------------------------------------------------------------------|----------|
|   | Selezione processi addizionali<br>Quali processi aggiuntivi si vogliono avviare?                                                                                         | <b>R</b> |
|   | Selezionare i processi aggiuntivi che verranno eseguiti durante l'installazione di<br>Audiowin20, poi premere Avanti.<br>Icone aggiuntive:<br>Icrea un'icona sul desktop |          |
|   | < Indietro Avanti >                                                                                                    | Annulla  |

14. Cliccare su Installa:

| 0 | Installazione di Audiowin20 🛛 – 🗖 🗙                                                                                                    |
|---|----------------------------------------------------------------------------------------------------|
|   | Pronto per l'installazione<br>Il programma di installazione è pronto per iniziare l'installazione di Audiowin20 sul<br>computer.               |
|   | Premere Installa per continuare con l'installazione, o Indietro per rivedere o modificare<br>le impostazioni.                                  |
|   | Cartella di installazione:<br>C:\Program Files (x86)\FIM\Audiowin20<br>Processi addizionali:<br>Icone aggiuntive:<br>Crea un'icona sul desktop |
|   | <pre>v v v v v v v v v v v v v v v v v v v</pre>                                                                                               |
|   | < <u>I</u> ndietro <u>Instal</u> la Annulla                                                                                                    |

| 😉 Installazione di Audiowin20 – 🗆 🗙 |                                                                                                    |  |
|-------------------------------------|----------------------------------------------------------------------------------------------------|--|
| 110                                 | Completamento dell'installazione<br>di Audiowin20                                                                                       |  |
|                                     | L'installazione di Audiowin20 è stata completata con successo.<br>L'applicazione può essere eseguita selezionando le relative<br>icone. |  |
|                                     | Premere Fine per uscire dall'installazione.                                                                                             |  |
|                                     | Avvia Audiowin20                                                                                                    |  |
| Ly -                                |                                                                                                    |  |
|                                     |                                                                                                    |  |
|                                     | Eine                                                                                                    |  |

16. Trovare un connettore **USB** sul PC e collegare l'Audiolyser<sup>®</sup> ADL-20.

Il cavo USB può attraversare la parete di una cabina. Informarsi presso il produttore o il distributore della cabina.

### **3.5.** Il database

3.5.1. Il database Audiowin®20

Audiowin<sup>®</sup>20 utilizza un formato di database:

• Un database locale MS Access (\*.mdb)

### 3.5.2. Recuperare il vecchio database

Quando si passa da Audiowin<sup>®</sup> ad Audiowin<sup>®</sup>20, non è necessario eseguire il recupero del database, in quanto l'operazione avviene in modo automatico.

### **3.6.** Collegamento / scollegamento del dispositivo

Dopo l'installazione sarà possibile collegare l'Audiolyser<sup>®</sup> ADL20 al PC servendosi del cavo USB. Qualora l'installazione sia andata a buon fine, l'apparecchio deve essere riconosciuto al primo collegamento (collegamento mostrato nell'angolo in basso a destra dello schermo, l'icona diventa blu):

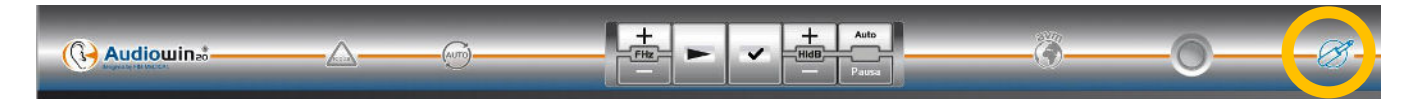

In caso contrario, assicurarsi che il dispositivo sia collegato correttamente; qualora così non fosse, disinstallare Audiowin<sup>®</sup>20 e avviare manualmente l'installazione del driver. Il programma di installazione si trova sul CD-ROM nella directory "Drivers". Fare doppio clic sul CP210xVCPInstaller.exe e seguire le istruzioni. Quindi, collegare l'Audiolyser<sup>®</sup> ADL20 che dovrebbe essere riconosciuto automaticamente dal software

operativo.

Per spegnere l'audiometro, chiudere la finestra del software Audiowin<sup>®</sup>20. Qualora si preveda di assentarsi per lunghi periodi di tempo, scollegare la presa USB dall'auricolare e conservarla nella sua confezione.

### 3.7. Disinstallazione

Sarà possibile disinstallare il software Audiowin<sup>®</sup>20 dal computer qualora non si preveda di usarlo più. Sarà possibile utilizzare l'applicativo "Programma e funzionalità" per disinstallare i programmi.

- 1. Aprire "Programmi e funzionalità". Nel Pannello di controllo di Windows, cliccare su "Programmi" e poi su "Programmi e funzionalità". Attenzione: l'accesso al pannello di disinstallazione può essere diverso a seconda della versione di Windows in uso).
- 2. Selezionare Audiowin<sup>®</sup>20 e cliccare su "Disinstallazione".

Disinstallare i driver "Silicon Labs. CP210x USB to UART Bridge". <u>Attenzione</u>: Prima di disinstallare il driver, assicurarsi che non venga utilizzato nessun altro software.

### **3.8. Procedura di arresto dell'apparecchio**

Per arrestare l'audiometro:

- 1. Chiudere la finestra del software Audiowin<sup>®</sup> 20.
- 2. Se si effettua un arresto di lunga durata, staccare la presa USB dalla cuffia e riporla nella custodia.

# 4.Utilizzo

### 4.1. Posizionamento dei copriauricolari igienici monouso

La società FIM MEDICAL ha sviluppato appositamente dei copriauricolari igienici monouso biocompatibile da usare con gli audiometri AUDIOLYSER<sup>®</sup> ADL20.

## <u>Attenzione:</u> Questi copriauricolari igienici monouso devono essere usati in modo sistematico per ogni esame ed essere sostituiti fra un paziente e l'altro.

<u>Attenzione:</u> Per motivi igienici e di biocompatibilità è indispensabile usare con le cuffie audiometriche dei copriauricolari igienici monouso della marca FIM MEDICAL.

Questi copriauricolari sono stati concepiti appositamente per rispondere ai vincoli di biocompatibilità dei materiali dell'ISO 10993 oltre che per garantire una trasmissione sonora perfetta nel rispetto dell'IEC 60645-1.

#### Posizionamento dei copriauricolari igienici monouso

- ✓ Posizionare i copriauricolari igienici monouso su ogni lato della cuffia audiometrica (lato altoparlante)
- Regolare i copriauricolari per non avere un sovraspessore dovuto a eventuali pieghe fra la cuffia e il paziente

### 4.2. Spiegazioni preliminari da dare al paziente

#### 4.2.1. Posizionamento della cuffia

È necessario far accomodare comodamente il paziente e aiutarlo a posizionare la cuffia sulle orecchie. I cuscinetti devono essere centrati sui padiglioni delle orecchie e lo stringitesta posto sulla sommità del cranio senza forzare. I capelli e gli orecchini voluminosi devono essere rimossi per evitare perdite di suono.

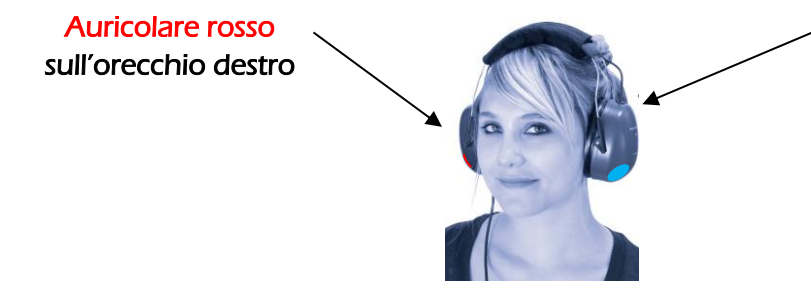

Auricolare blu sull'orecchio sinistro

#### 4.2.2. L'AVM (Assistente Vocale Multilingue)

L'AVM (Assistente Vocale Multilingue) è un dispositivo che, grazie a comandi software, emette istruzioni vocali al paziente attraverso la cuffia. Tali istruzioni esistono in diverse lingue (*facoltative*), il che permette di effettuare audiometrie su un ampio pubblico.

L'AVM spiegherà lo svolgimento dell'esame nonché il funzionamento del pulsante di risposta. Si manifesterà anche in caso di errore di utilizzo, questo durante la fase di familiarizzazione.

#### 4.2.3. Gli errori più frequenti

- 1. Premere continuamente il tasto.
- 2. Premere in modo ripetuto e non corretto il tasto.

3. Premere in modo troppo leggero.

Nel caso in cui il paziente non riuscisse ad abituarsi al funzionamento del pulsante, può confermare la percezione del suono alzando la mano. In quel momento l'operatore potrà convalidare la soglia cliccando sul tasto "Convalida" o premendo il tasto "Inserisci".

### 4.3. Utilizzo del software

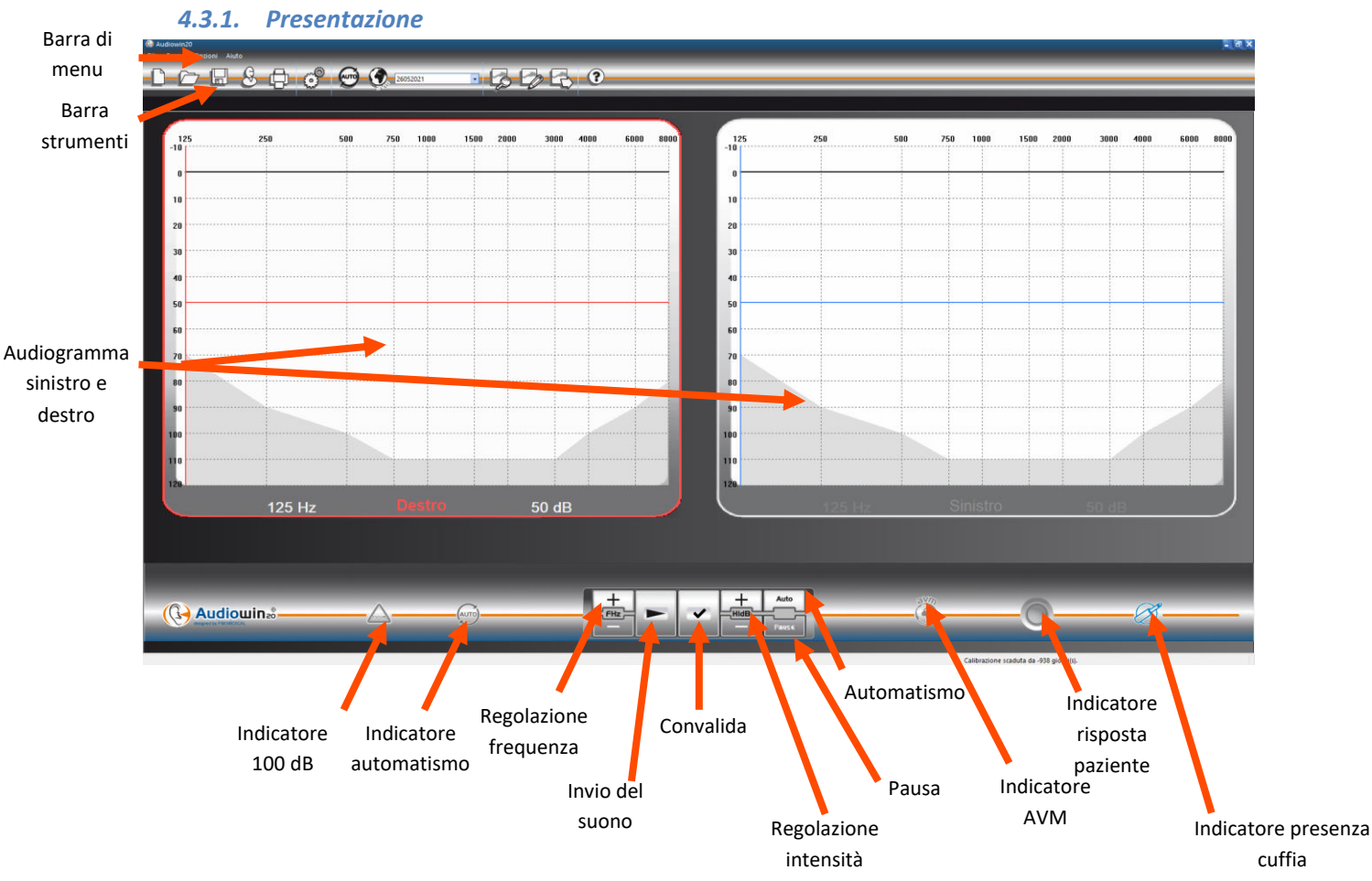

### 4.3.2. Verifica del funzionamento

Quando l'interfaccia Audiowin<sup>®</sup>20 viene lanciata e la cuffia è collegata, l'indicatore di presenza della cuffia passa da grigio a blu. Nel caso contrario bisognerà controllare che:

- 1. Il cavo USB sia correttamente inserito
- 2. Il software non sia stato lanciato due volte
- 3. L'installazione dei driver abbia avuto luogo correttamente

Non appena l'indicatore di presenza diventa colorato, cliccare sul grafico dell'orecchio sinistro o destro, all'intersezione di una frequenza udibile.

Inviare il suono premendo la barra **spaziatrice** della tastiera; il suono scelto deve essere percepito.

### 4.3.3. La barra strumenti

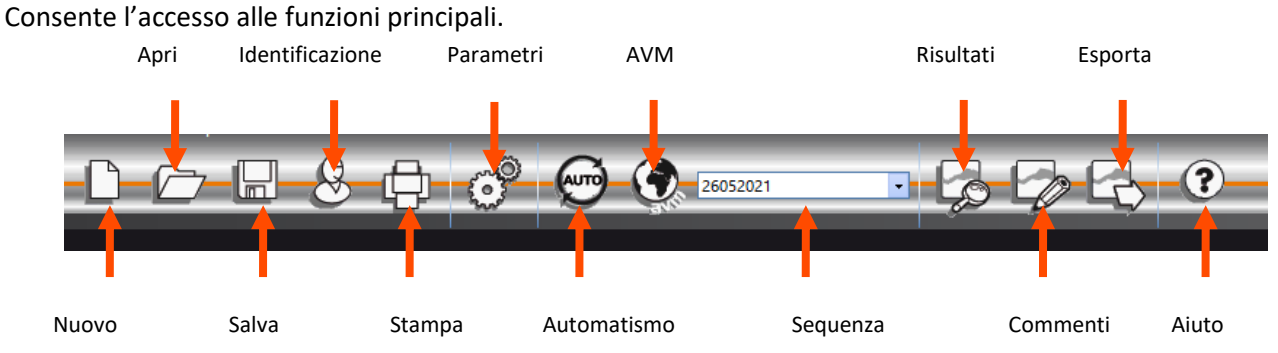

### 4.3.4. La barra di menu

4.3.4.1. File

| Funzione                    | Descrizione                                                                                        |
|-----------------------------|----------------------------------------------------------------------------------------------------|
| Nuovo                       | Crea una nuova scheda                                                                              |
| Apri                        | Apre una scheda paziente e/o un esame                                                              |
| Salva                       | Salva la scheda e l'esame corrente                                                                 |
| Esporta                     | Esporta l'esame effettuato verso il computer                                                       |
| Confronta                   | Confronta diverse curve di uno stesso paziente salvato nel database                                |
| Bilancio                    | Permette di visualizzare l'andamento di uno stesso paziente su un indice o una frequenza nel tempo |
| Identificazione             | Permette l'inserimento o la consultazione dell'identificazione del<br>paziente                     |
| Stampa                      | Stampa l'esame in corso                                                                            |
| Stampa selettiva            | Stampa una selezione di esame secondo certi criteri                                                |
| Anteprima di stampa         | Visualizza pagine intere                                                                           |
| Configurazione della stampa | Permette di scegliere e configurare la stampante                                                   |
| Esci                        | Esce dal programma                                                                                 |

#### 4.3.4.2. Esami

| Funzione             | Descrizione                                                          |  |
|----------------------|----------------------------------------------------------------------|--|
| Automatismo          | Lancia/interrompe l'automatismo                                      |  |
| Pausa                | Segna una pausa nell'automatismo, o lo lancia di nuovo               |  |
| Ripeti l'AVM         | Ripete l'ultimo messaggio dell'AVM al paziente.                      |  |
| AVM                  | Elenco delle lingue possibili                                        |  |
| Commenti             | Permette di scrivere un commento allegato all'esame                  |  |
| Risultati            | Visualizza il risultato dell'audiometria nonché gli indici calcolati |  |
| Autorizzazione +90dB | Spuntare questo menu per poter superare il valore di 90 dB           |  |

#### 4.3.4.3. Opzioni

| Funzione Descrizione      |                                                                    |
|---------------------------|--------------------------------------------------------------------|
| Parametri                 | Permette di impostare tutto il software                            |
| Importa/Esporta parametri | Consente di duplicare i dati da una postazione di lavoro all'altra |

| 4.3.4.4. Aiuto       |                                                                       |
|----------------------|-----------------------------------------------------------------------|
| Funzione             | Descrizione                                                           |
| Informazioni su      | Informazioni sulla versione e il copyright                            |
| Informazioni sistema | Informazioni sull'ambiente e l'apparecchio                            |
| Manuale utente       | Accesso alla versione PDF del manuale utente del dispositivo          |
| TeamViewer           | Ti consente di connetterti da remoto con i nostri team, se necessario |

### 4.4. Identificazione di un paziente

#### 4.4.1. Identificazione

L'identificazione del paziente è richiesta per salvare i risultati del test nel database, ma anche per calcolare e visualizzare i limiti previsti di risposta in funzione dell'età e del sesso del paziente (cf. ISO 7029).

Per fare questo, primo o dopo l'audiometria, cliccare sul tasto "Identificazione".

| Identificazione |                         | ×       |
|-----------------|-------------------------|---------|
| Cognome :       | * Azienda :             |         |
| Nome :          | * Posizione :           |         |
| Nato il :       | * Età : 0 Esposizione : |         |
| Id :            | * Auto Note :           |         |
| Sesso :         | *   Maschio   Femmina   |         |
|                 | Operatore :             | ~       |
| * = Cam         | o Obbligatorio OK       | Annulla |

Compilare i campi richiesti (i campi contrassegnati da un asterisco sono obbligatori). Si può passare da un campo all'altro cliccando sulla nuova casella con l'aiuto del mouse o premendo più semplicemente sul tasto "**TAB**".

Il piccolo tasto con 3 puntini (...) collocato a destra del nome consente di verificare se il paziente è già stato registrato inserendo unicamente le prime lettere del nome.

La data di nascita può essere inserita con o senza spazi. L'anno può essere scritto su 2 o 4 cifre.

Es.: 21/04/1981 o 21/04/81

#### 4.4.2. Visualizzazione dei limiti previsti

Dopo l'identificazione, il grafico apparirà nel seguente modo.

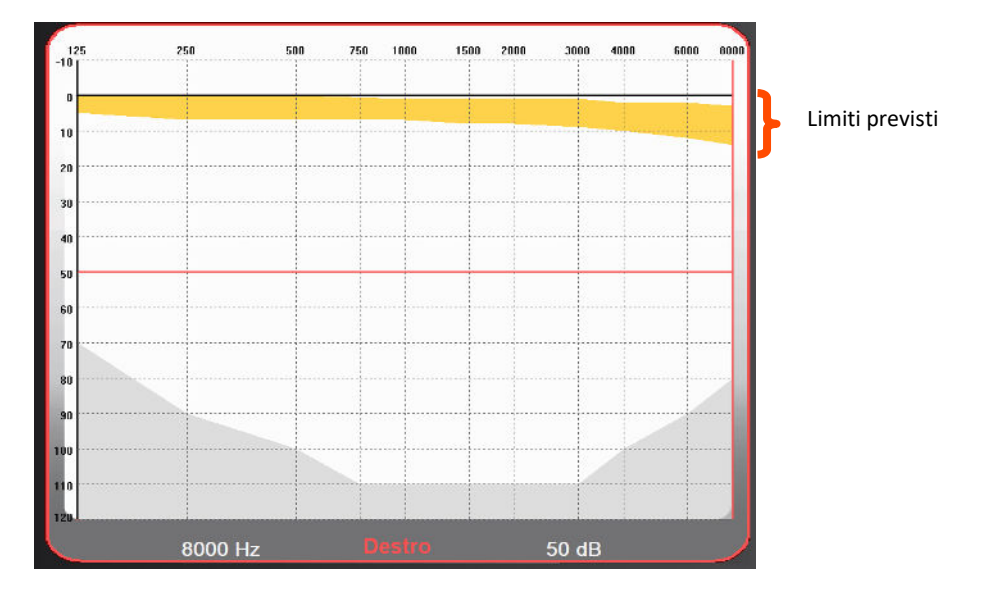

Il calcolo di tali limiti previsti è basato sulla norma ISO 7029.

Il colore è modificabile nella finestra "Parametri" scheda "Generale".

### 4.5. Aprire una scheda paziente / un esame

### 4.5.1. Aprire una scheda

Per ritrovare i dati di un paziente già registrato, procedere come segue:

Cliccare sul tasto "Apri". Apparirà la schermata seguente:

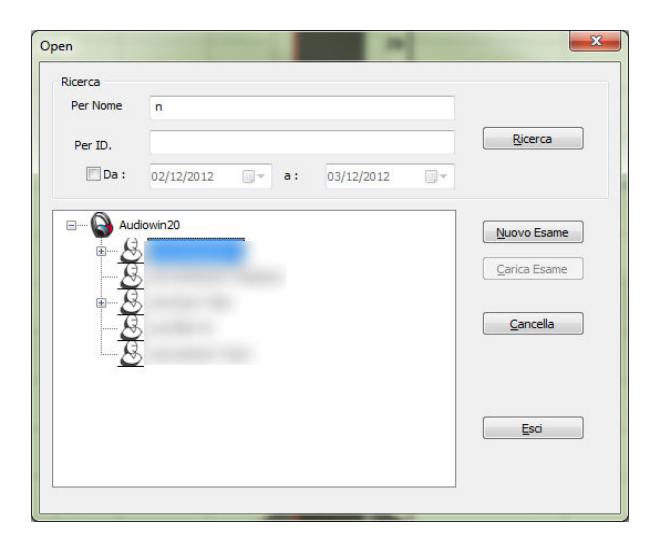

Inserire nella casella "**Per Nome**" le prime lettere del nome del paziente, quindi cliccare su "**Ricerca**". Apparirà l'elenco dei nomi che cominciano con queste lettere.

Quindi cliccare sul tasto "Nuovo Esame".

La ricerca di pazienti può essere anche effettuata per numero di identificazione o per data di registrazione.

#### 4.5.2. Aprire un esame

Per aprire un vecchio test o per stamparlo, l'operatore può richiamare una scheda.

Per fare questo, procedere come detto precedentemente; verrà visualizzato un piccolo segno + accanto al nome del paziente: indica che sono stati realizzati dei test; cliccare su questo segno +.

Apparirà un elenco di date e ore.

Fare doppio clic su una delle date o cliccare su "**Carica Esame**" per visualizzare l'audiogramma realizzato in quella data.

| Per Nome | n          |            |            |                  |
|----------|------------|------------|------------|------------------|
| Per ID.  |            |            |            | Ricerca          |
| 🔲 Da :   | 02/12/2012 |            | 03/12/2012 |                  |
| 🕒 Auc    | iowin20    | _          |            | Nuovo Esame      |
|          | 26 10 20   | 12 - 10:40 |            | Carica Esame     |
| <u>8</u> | >          |            |            | <u>C</u> ancella |
| 2        |            |            |            |                  |
|          | -          |            |            | Esci             |
|          |            |            |            | 250              |

### 4.6. Configurazione del software

#### 4.6.1. Screening

Ecco le impostazioni consigliate per effettuare un test di screening.

#### Scheda "Generale".

| 1. | Variazione ampiezza | 5 dB |
|----|---------------------|------|
|----|---------------------|------|

| 2. | Emissione del suono | Pulsata  |
|----|---------------------|----------|
| 2. |                     | i uisutu |

#### Scheda "Automatismo".

| 1. | Frequenza                    | 1000 Hz, 2000 Hz, 4000 Hz, 6000 Hz, 8000 Hz, 500 Hz, 250 Hz. |
|----|------------------------------|--------------------------------------------------------------|
| 2. | Livello inferiore di ascolto | 0 dB                                                         |
| 3. | Livello di presentazione     | 50 dB                                                        |

#### Scheda "Automatismo".

| 1. | Numero di tentativi       | 3 tentativi riusciti in sequenza |
|----|---------------------------|----------------------------------|
| 2. | Tolleranza test al dubbio | 10 dB                            |

3. Durata per livello Scegli un range tra 15 e 30 decimi di secondo.

Tutte queste impostazioni vengono programmate una sola volta. È possibile tornare su queste impostazioni in qualsiasi momento.

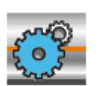

Cliccare sull'icona Parametri della barra strumenti o selezionare nella barra di menu **Opzioni** quindi **Parametri** 

| 4.6.2.1. Scheda generale                                                                     |
|----------------------------------------------------------------------------------------------|
| Oiretto O Inverso                                                                            |
| ☑ Sistema Silenzioso Attivo                                                                  |
| Database                                                                                     |
| Modifica                                                                                     |
| Prevista (ISO7029)     Image: Schermo   Image: Schermo       Image: Schermo   Image: Schermo |
| Frecce Verso Alto/Basso                                                                      |
| Freccia Alto aumenta l'ampiezza                                                              |
| Freccia Alto riduce l'ampiezza                                                               |
| Lingua                                                                                       |
|                                                                                              |
| Pulsato                                                                                      |
| Tono Pulsato 💿 No 🔘 Si                                                                       |
| Stampa                                                                                       |
|                                                                                              |
| Logo:                                                                                        |
| Formato Data                                                                                 |
| DD MM YYYY     MM DD YYYY                                                                    |
| Convalida Misura                                                                             |
| <b>V</b> Risposta Paziente                                                                   |
| Variazione Ampiezza                                                                          |
| 1 dB                                                                                         |
| Freccia Destra Sinistra                                                                      |
| <ul> <li>Sequenza</li> <li>Tutte le Frequenze</li> </ul>                                     |
|                                                                                              |
| Nessuno     Merluzzi 1979                                                                    |
| Gradi di perdita dell'udito                                                                  |
|                                                                                              |

Funzionamento del tasto emissione sull'interfaccia principale. Emissione sonora automatica quando il puntatore del mouse si pone sul tasto lettura.

Modificare il percorso del database. **Attenzione**: non modificare questa impostazione senza conoscere le conseguenze.

Visualizzazione, stampa e colore del limite previsto

Azione delle frecce alto e basso della tastiera

Modificare la lingua di Audiowin<sup>®</sup>20

Tipo di suono emesso pulsato o continuo

Audiowin<sup>®</sup>20 può stampare l'audiogramma a colori (se la stampante lo permette) e scegliere il logo presente sul foglio di stampa

Formato della data

Esclusione del pulsante paziente. Quando il paziente sente il suono, lo segnala alzando la mano e l'operatore convalida la misura con il tasto Inserisci o il tasto Convalida.

Variazione dell'ampiezza del suono

Impostazione del funzionamento delle frecce destra e sinistra su un audiogramma. Ossia scansione di ciascuna frequenza nell'ordine, o unicamente quella della sequenza selezionata.

Cambiamento della visualizzazione delle zone di categorizzazione sugli audiogrammi

### 4.6.2.2. Scheda automatismo

Questa scheda permette di:

- conoscere i criteri utilizzati nella sequenza di default,
- creare e gestire le sequenze per la modalità automatizzata (vedi modalità automatica capitolo 4.9)

| Parametri                                                                                                    | ×                                                                                          |
|----------------------------------------------------------------------------------------------------|--------------------------------------------------------------------------------------------|
| Generale Automatismo Calcoli Esporta Utilizzatore                                                             |                                                                                            |
| Prova<br>Ripetizioni della Prova : 🔋 🗼<br>Test di tolleranza al dubbio (dB) : 10 🗼                            | Tempo di Emissione per Livello (1/10s)<br>Fisso 30 +<br>© Casuale Min : 15 +<br>Max : 20 + |
| Sequenza           Sequence         V           Nuova         Rinomina         Cancella                       | Primo Orecchio :                                                                           |
| 1: 1000 × 7: 500 ×<br>2: 1500 × 8: 250 ×                                                                      | Livello Basso : 0 dB 💌<br>Livello Testato : 50 dB 💌                                        |
| 3: 2000 • 9: NO •<br>4: 3000 • 10: NO •<br>5: 4000 • 11: NO •                                                 | Livello MVA : 200 🗹 Opzioni MVA                                                            |
| 6 : 750 ▲ 12 : NO ▲<br>Inserire L'ordine delle Frequenze.<br>"NO" Indica quali frequenze non saranno testate. | Riproduci MVA<br>O Primo Test                                                              |
|                                                                                                    | OK Annuler Aide                                                                            |

#### 4.6.2.3. Scheda calcoli

I calcoli di MP42<sup>3</sup> (tabella indice legale n° 42 delle malattie professionali dello schema generale), di PAM<sup>3</sup> (ipoacusia media), di IPA<sup>3</sup> (indicatore di allerta precoce), e DP42.0<sup>1</sup> (Doenças profissionais 42.01), o ipoacusia asimmetrica, La categorizzazione HSE<sup>1+3</sup>, la categorizzazione Merluzzi 1979<sup>2+3</sup>, la categorizzazione MPB 2002<sup>3</sup>, il criterio attitudinale SNCF<sup>3</sup> sono eseguiti da Audiowin<sup>®</sup>20.

| Parametri |                             |             |              |                      |              |                 |             | ×       |
|-----------|-----------------------------|-------------|--------------|----------------------|--------------|-----------------|-------------|---------|
| Generale  | Automatismo                 | Calcoli     | Esporta      | Utilizzatore         |              |                 |             |         |
|           |                             | •           | Selezion     | nare i calcoli che s | i desidera   | stampare        |             |         |
|           |                             | ✓ MF        | 42           | d500 +               | d1000 +      | d2000 + d4000   |             |         |
|           |                             |             |              |                      | 4            | ł               |             |         |
|           |                             | ∑ MF        | 1L           |                      | d2000 +      | + d4000         |             |         |
|           |                             | <b>∠</b> EV | VI           | d30                  | 00 + d40     | 000 + d6000     |             |         |
|           |                             |             | 42.01        | 2 * d500 + 4         | -<br>* d1000 | + 3 * d2000 + d | 4000        |         |
|           |                             | ✓ DP42.01   |              |                      | 1            | 0               |             |         |
|           |                             | ✓ Pe        | rdita dell'u | idito asimmetrica    |              | Criterio attit  | tudine Sncf |         |
|           |                             | 🗹 Cla       | assificazior | ne HSE               |              | Classificazio   | ne MPB 2002 |         |
|           | Classificazione Merluzzi 19 |             |              | ne Merluzzi 1979     |              |                 |             |         |
|           |                             |             | Numero       | o di Decimali :      | 0            |                 |             |         |
|           |                             |             |              |                      |              |                 | OK          | Annuler |

<sup>1</sup>Per maggiori informazioni è possibile consultare " The Control of Noise at Work Regulations 2005 "

<sup>2</sup> Per maggiori informazioni è possibile consultare "La prevenzione dei danni uditivi da rumore in ambiente di lavoro - linee guida proposte dalla società italiana di medicina del lavoro e igiene industriale"

<sup>3</sup> Per maggiori informazioni è possibile consultare il documento "Calcoli e indicatori in audiometria".

#### 4.6.2.4. Scheda Esporta

Questa scheda consente di impostare la destinazione del file esportato quando si preme il tasto F12. Scegliere il nome del file nonché il formato di default.

| Parametri |                                                | ×       |
|-----------|------------------------------------------------|---------|
| Generale  | Automatismo Calcoli Esporta Utilizzatore       |         |
| Esporta   | ASCII                                          |         |
| +2        | C:\ProgramData\FIM\Database\IoTxt.Txt          |         |
| Esportaz  | zione PDF automatica                           |         |
|           | PDF Abilita PDF automatica per ogni record     |         |
|           | Abilita XML automatica per ogni record         |         |
|           | Creare file Percorso (PDF/XML) :               |         |
|           | C:\Users\asauteraud\Desktop\Examens Audio 2019 |         |
|           | Il nome del file :                             |         |
|           | [NAME]_[FIRSTNAME]_[ID]_[DATE]_[TIME]          |         |
|           |                                                |         |
|           |                                                |         |
|           |                                                |         |
|           |                                                |         |
|           | OK                                             | Annuler |

Dopo ogni registrazione è possibile automaticamente esportare il test in un file PDF.

È possibile selezionare la cartella di destinazione, così come il nome del file. Il nome del file può essere personalizzato tramite l'impostazione di alcune variabili. Tuttavia, almeno due variabili non possono essere modificate: data e ora del test, in modo da differenziare il file.

| • | [NAME] è Patient surname         | - | Cognome |
|---|----------------------------------|---|---------|
| • | [FIRSTNAME] è Patient first name | - | Nome    |
| • | [ID] è Patient ID                | - | ID      |

Nota: barrando l'apposita casella, queste variabili faranno parte del nome file.

### 4.6.2.5. Scheda Utilizzatore

Utilizzare questa finestra per inserire i propri dati e farli apparire in alto sulla pagina dei resoconti.

| Parametri      |                |            |            |    |         | ×    |
|----------------|----------------|------------|------------|----|---------|------|
| Generale Autom | atismo Calcoli | Esporta Ut | ilizzatore |    |         |      |
|                |                |            |            |    |         |      |
|                | Cognome Nom    | e:         |            |    |         |      |
|                | Specialità :   |            |            |    |         |      |
|                | Indirizzo :    |            |            |    |         |      |
|                | CAP :          |            |            |    |         |      |
|                | Telefono :     |            |            |    |         |      |
|                | Fax :          |            |            |    |         |      |
|                | Stampa         |            |            |    |         |      |
|                |                |            |            |    |         |      |
|                |                |            |            |    |         |      |
|                |                |            |            | ОК | Annuler | Aide |

### 4.7. Visualizzazione delle zone di categorizzazione

Audiowin20<sup>®</sup> consente di visualizzare le zone di categorizzazione per aiutare l'operatore a ottenere un prospetto rapido della tendenza dei risultati dell'esame in corso. Vengono proposti due tipi di zone:

### Merluzzi 1979:

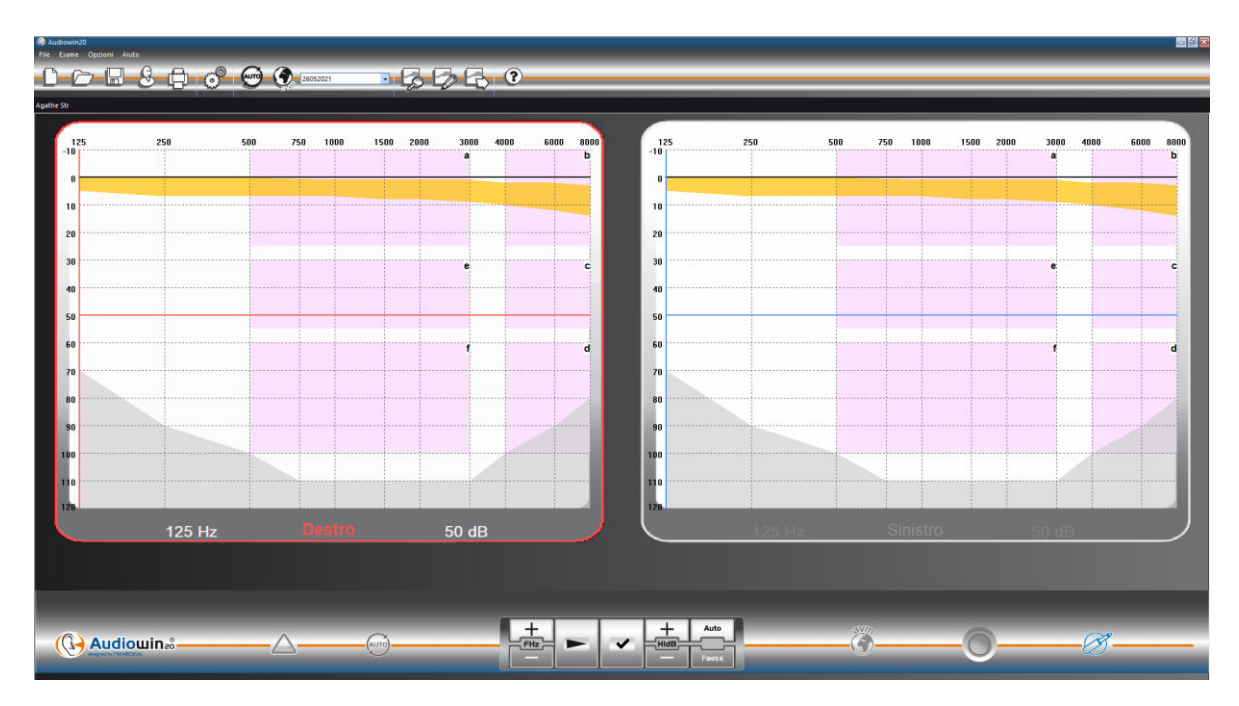

#### Gradi di perdita uditiva:

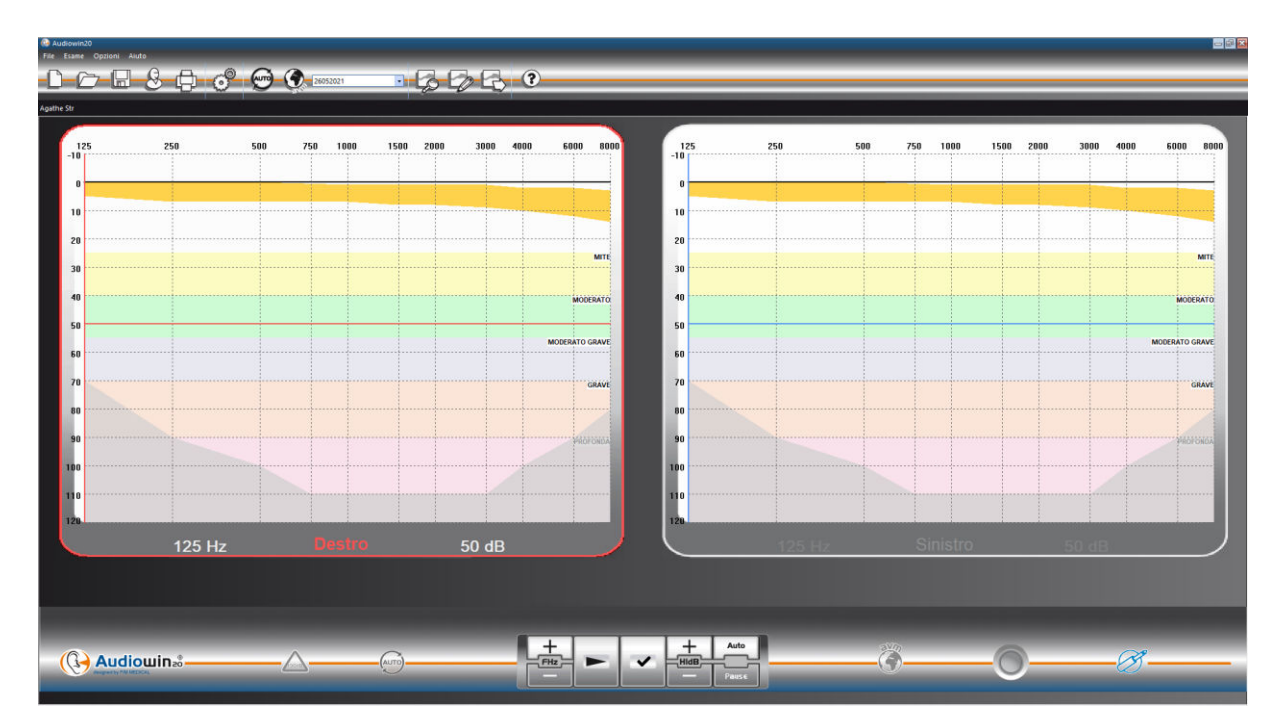

| Gradi di perdita<br>uditiva | Soglia uditiva | Capacità uditiva                                                                                                    |
|-----------------------------|----------------|----------------------------------------------------------------------------------------------------|
| Nessuna                     | Da 0 a 20 dB   | Udito considerato normale                                                                                                    |
| Leggera                     | Da 21 a 40 dB  | Percezione difficile delle parole poco forti e delle conversazioni,<br>specialmente in un ambiente rumoroso. Buona percezione in un<br>ambiente calmo. |
| Media                       | Da 41 a 55 dB  | Percezione difficile delle parole, in particolare in caso di rumori di fondo. Tendenza ad aumentare il volume della televisione o della radio.         |
| Da media a severa           | Da 56 a 70 dB  | Percezione della parola ampiamente ridotta. La partecipazione alle discussioni di gruppo diventa molto difficile.                                      |
| Severa                      | Da 71 a 90 dB  | Incapacità di sentire la parola a livello normale e difficoltà anche con i<br>rumori forti. È indispensabile l'amplificazione.                         |
| Profonda                    | 91 dB e oltre  | I suoni ambientali e la parola sono praticamente impercettibili.                                                                                       |

# Classificazione audiometrico deficit uditivo sulla base delle raccomandazioni della International Bureau Audiophonology.

https://www.biap.org/en/component/content/article/65-recommendations/ct-2-classification/5-biap-recommendation-021-bis

### 4.8. Utilizzo in modalità Manuale

#### 4.8.1. Azioni

Audiowin<sup>®</sup>20 è studiato per realizzare audiometrie in modalità automatica, ma anche in modalità manuale.

In quest'ultimo caso, utilizzare la tastiera e/o il mouse per:

- Selezionare la frequenza.
- Selezionare l'intensità.
- Inviare il suono.
- Convalidare la risposta del paziente (se il pulsante paziente non viene utilizzato).

Queste azioni sono spiegate nel capitolo seguente.

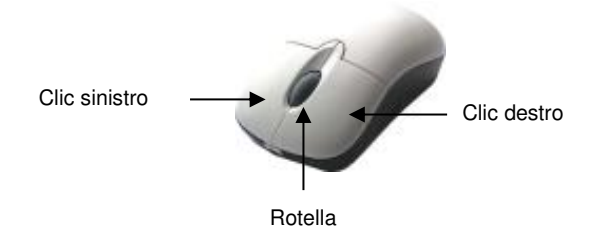

Mouse a 3 tasti

| Azioni                                   | Tastiera | Clic sinistro mouse | Rotella del mouse                                              |
|------------------------------------------|----------|---------------------|----------------------------------------------------------------|
| Invio del suono                          |          |                     | Pressione<br>della rotella                                     |
| Selezionare<br>l'intensità               | ▲ ♥      |                     | Uso della rotella<br>per modificare le<br>intensità            |
| Selezionare<br>la frequenza              |          | +<br>FHZ            | Uso del tasto Ctrl + rotella<br>per modificare le<br>frequenze |
| Convalida<br>della risposta del paziente |          | ~                   | -                                                              |

L'accesso alla regolazione delle frequenze e delle intensità può avvenire anche con l'aiuto del mouse utilizzando i grafici degli audiogrammi destro o sinistro cliccando sull'intersezione di una frequenza e di un'intensità.

**Nota**: per evitare errori di azioni, la modifica diretta di un'ampiezza troppo alta può essere limitata automaticamente dal software per non danneggiare l'orecchio del paziente.

| 4.8.2. I tasti della t | astiera     |                                                                                                    |
|------------------------|-------------|----------------------------------------------------------------------------------------------------|
|                        | Page UP     | Passa l'intensità al valore del livello inferiore di ascolto.                                                                                                    |
|                        | Page Down   | Passa l'intensità a un valore elevato predeterminato nella<br>scheda sequenza (livello di presentazione).                                                                                                    |
|                        |             | Per evitare che si premano ripetutamente le frecce di<br>regolazione delle intensità, i 2 tasti " <b>page up</b> " e " <b>page down</b> "<br>consentono di passare da un estremo all'altro della scala delle<br>intensità. |
| FIN                    | FIN         | Arresto della procedura automatica                                                                                                    |
|                        | Tab         | Passaggio da un orecchio all'altro                                                                                                    |
|                        | Invio       | Convalida della risposta paziente da parte dell'operatore                                                                                                    |
|                        | Invio       | Invio del suono in modalità manuale                                                                                                    |
| Elimina                | Elimina/Del | Eliminazione di una convalida sull'audiogramma                                                                                                    |
| F12                    | F12         | Esportazione dell'audiogramma in corso verso un file                                                                                                    |
| <b>F4</b>              | F4          | Visualizzazione dei risultati dell'audiogramma                                                                                                    |

### 4.9. Utilizzo in modalità Automatica

### 4.9.1. Parametri

Per utilizzare l'audiometro in modalità automatica, bisogna prima di tutto assicurarsi che il programma sia configurato secondo il proprio metodo naturale.

Le impostazioni possibili sono:

- 1. Scelta delle frequenze testate
- 2. Scelta dell'ordine delle frequenze testate
- 3. Scelta della variazione di ampiezza (passi di 1, 5 o 10 dB)
- 4. Scelta del tipo di segnale (continuo o pulsato)
- 5. Scelta del primo orecchio testato
- 6. Scelta del numero di test per frequenza
- 7. Scelta degli scarti di livello di risposta considerati in dubbio da Audiowin®20

8. Scelta della lingua dell'AVM nonché del volume di questo

Queste impostazioni influenzeranno la lunghezza del test che è inversamente proporzionale alla qualità dell'audiogramma finale.

Per accedere alla finestra di configurazione, andare nel menu "Opzioni", e scegliere "Parametri".

Le schede situate sulla parte alta di questa finestra permettono di accedere alle diverse impostazioni.

Cliccare sulla scheda "Automatismo".

| Parametri                                                                                                    | ×                                                                                 |
|----------------------------------------------------------------------------------------------------|-----------------------------------------------------------------------------------|
| Generale Automatismo Calcoli Esporta Utilizzatore                                                                                                    |                                                                                   |
| Prova<br>Ripetizioni della Prova : 🔋 💌<br>Test di tolleranza al dubbio (dB) : 10 🐳                                                                                                | Tempo di Emissione per Livello (1/10s)<br>Fisso<br>© Casuale Min : 15<br>Max : 20 |
| Sequenza                                                                                                    | Primo Orecchio : ● Destro ○ Sinistro                                              |
| Nuova         Rinomina         Cancella           1:         1000         ▼         7:         500         ▼           2:         1500         ▼         8:         250         ▼ | Livello Basso : 0 dB ▲<br>Livello Testato : 50 dB ▼                               |
| 3: 2000 • 9: NO •<br>4: 3000 • 10: NO •                                                                                                    | Livello MVA : 200 🗹 Opzioni MVA                                                   |
| 6: 750 • 12: NO •<br>Inserire L'ordine delle Frequenze.                                                                                                    | Riproduci MVA                                                                     |
|                                                                                                    | OK Annuler Aide                                                                   |

#### 4.9.2. Creazione di segmenti

Audiowin<sup>®</sup>20 offre anche la possibilità di creare le proprie sequenze. Per fare questo, cliccare su "Nuovo", poi dare un nome a questa sequenza. Cliccare su "OK".

Selezionare le frequenze da testare e i diversi criteri del test. In questo esempio il test comincerà con la frequenza 1000 Hz poi 2000Hz 4000Hz e 500 Hz. Le altre frequenze sono posizionate su NO.

| enerale Automatismo Calcoli Esporta Utilizzatore                                       |                                                                                            |
|----------------------------------------------------------------------------------------|--------------------------------------------------------------------------------------------|
| Prova<br>Ripetizioni della Prova : 3 *<br>Test di tolleranza al dubbio (dB) : 10 *     | Tempo di Emissione per Livello (1/10s)<br>Fisso 30 ÷<br>© Casuale Min : 15 ÷<br>Max : 20 ÷ |
| Sequenza                                                                               | Primo Orecchio :                                                                           |
| MySeq $\checkmark$ Nuova Rinomina Cancella                                             | Avvisare al termine della prova                                                            |
| 1: 125 × 7: NO ×                                                                       | Livello Basso : 0 dB                                                                       |
| 2: NO  8: NO  V                                                                        | Livello Testato : 50 dB                                                                    |
| 3: NO • 9: NO •                                                                        |                                                                                            |
| 4: NO • 10: NO •                                                                       | Livello MVA : 200 🗹 Opzioni MVA                                                            |
| 5: NO 🔺 11: NO 🛉                                                                       |                                                                                            |
| 6: NO × 12: NO ×                                                                       | Riproduci MVA                                                                              |
| Inserire L'ordine delle Frequenze.<br>"NO" Indica quali frequenze non saranno testate. | ⊖ Primo Test                                                                               |

La nuova sequenza verrà salvata automaticamente nel menu a tendina delle sequenze esistenti.

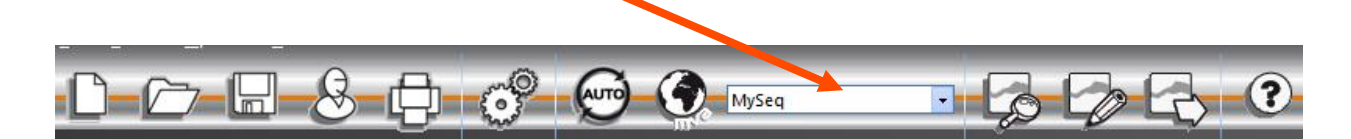

#### 4.9.3. Lancio del test automatico

Mettere la cuffia sulla testa del paziente e cliccare sul tasto "Auto".

L'AVM dà le istruzioni di funzionamento al paziente. Poi il test propriamente detto si avvia in fase di familiarizzazione a 50 dB. Durante questa fase il software individuerà le anomalie legate a una pressione non corretta sul tasto risposta e l'AVM lo segnalerà al paziente con messaggi vocali quali "Togliere il dito dal tasto".

Il paziente deve premere il tasto blu del pulsante di risposta se sente il suono. Nel caso contrario il suono aumenterà di intensità fino a 90 dB poi visualizzerà "**nessuna risposta**".

Se il paziente sente, Audiowin<sup>®</sup>20 lancerà la ricerca della soglia di familiarizzazione a 1000 Hertz partendo da 0 dB.

Il programma farà partire il test di tutte le frequenze sulle due orecchie. Nel caso di una risposta in dubbio, il programma annoterà un punto interrogativo accanto alla risposta del paziente; tornerà su questo test a fine sequenza. Se sussiste un dubbio, si potrà testare di nuovo una frequenza in modalità manuale.

Nel corso del test si potrà interrompere momentaneamente l'esame premendo il tasto "Pausa".

### 4.10. Visualizzazione dei risultati

Audiowin<sup>®</sup>20 permette la visualizzazione di un pannello di risultati che riassuma l'esame in corso. Indica alcuni calcoli aggiuntivi:

| requenza (Hz)                                                        | De                                          | stro (dB HTI ) | Sinistro (dB HTI )                                                                                                    | Prev                                               | isto (ISO7029) |
|----------------------------------------------------------------------|---------------------------------------------|----------------|----------------------------------------------------------------------------------------------------|----------------------------------------------------|----------------|
| 125                                                                  |                                             | 15             | c                                                                                                    |                                                    | E              |
| 250                                                                  |                                             | 5              | 10                                                                                                    |                                                    | 7              |
| 500                                                                  |                                             | 20             | 20                                                                                                    |                                                    | 7              |
| 750                                                                  |                                             | 20             | 5                                                                                                    |                                                    | 7              |
| 1000                                                                 |                                             | 25             | 15                                                                                                    |                                                    | 7              |
| 1500                                                                 |                                             | 5              | 0                                                                                                    |                                                    | 8              |
| 2000                                                                 |                                             | 10             | 10                                                                                                    |                                                    | 8              |
| 3000                                                                 |                                             | 5              | 15                                                                                                    |                                                    | 9              |
| 1000                                                                 |                                             | 5              | 5                                                                                                    |                                                    | 10             |
| 5000                                                                 |                                             | 0              | 10                                                                                                    |                                                    | 12             |
| 8000                                                                 |                                             | 5              | 10                                                                                                    |                                                    | 14             |
| MP42 1<br>MHL 8                                                      | 5 13<br>3 8<br>3 10                         | 14<br>8<br>7   | Merluzzi 1979 cat.:<br>MPB 2002 cat.:                                                                                       | 0<br>1a                                            | 0<br>1a        |
| EWI                                                                  |                                             |                |                                                                                                    |                                                    |                |
| EWI :                                                                | 3 14                                        | 16             | Perdita dell'udito asimmetrica :                                                                                            | 13.33                                              |                |
| EWI :                                                                | 8 14                                        | 16             | Perdita dell'udito asimmetrica :<br>Sncf                                                                                    | 13.33                                              |                |
| EWI :                                                                | <sup>8</sup> 14<br>5 55                     | 16             | Perdita dell'udito asimmetrica :<br>Sncf<br>Uso di tappi per le orecchie n                                                  | 13.33<br>nodellati : Ada                           | tto            |
| EWI :                                                                | <sup>8</sup> 14<br><sup>15</sup> 55<br>0 30 | 16             | Perdita dell'udito asimmetrica :<br>Sncf<br>Uso di tappi per le orecchie n<br>Uso di cuffie che cancellano i                | 13.33<br>nodellati : Ada<br>il rumore : Ada        | tto            |
| EWI : :<br>DP42.01 1<br>1+2+3+4+6kHz 4<br>3+4+6kHz 1<br>1+2+3+4kHz 4 | 8 14<br>15 55<br>0 30<br>5 45               | 16             | Perdita dell'udito asimmetrica :<br>Sncf<br>Uso di tappi per le orecchie n<br>Uso di cuffie che cancellano i<br>Sicurezza : | 13.33<br>nodellati : Ada<br>Il rumore : Ada<br>Ada | tto<br>tto     |

Si troverà il seguente riepilogo:

- I risultati del paziente
- L'MP42
- II PAM
- L'IPA
- L'DP42.01
- Perdita uditiva asimmetrica
- La categorizzazione HSE
- La categorizzazione Merluzzi 1979
- La categorizzazione MPB 2002
- Il criterio di idoneità SNCF
- Il metodo di realizzazione dell'esame

### 4.11. Stampa del resoconto

### 4.11.1. Stampa semplice

| Dopo l'effettuazione dell'audiometria e dopo averne registrato i ris | sultati, cliccare sul tasto " <b>stampa</b> " |  |
|----------------------------------------------------------------------|-----------------------------------------------|--|
| stampa è immediata.                                                  |                                               |  |

La stampa può anche essere eseguita dal menu "File". In questo caso apparirà la finestra successiva in funzione del tipo di stampante.

| Impression                          |                                                                    | ×                        |
|-------------------------------------|--------------------------------------------------------------------|--------------------------|
| Imprimante                          |                                                                    |                          |
| Nom :                               | \\Frvivs-infra01\IMP-RDC-HPX                                       | 476DW V Propriétés       |
| Statut :<br>Type :<br>Emplacement : | Prêt<br>HP Color LaserJet Pro MFP M47<br>Administration des ventes | 77 PCL 6                 |
| Commentaire :                       | HP Officejet X476Dw (couleur)                                      | Imprimer dans un fichier |
| Zone d'impression                   |                                                                    | Copies                   |
| Tout                                |                                                                    | Nombre de copies : 1     |
| O Pages de :                        | 1 à: 1                                                             | 11 22 33                 |
| Aide                                |                                                                    | OK Annuler               |

#### Il documento verrà stampato così:

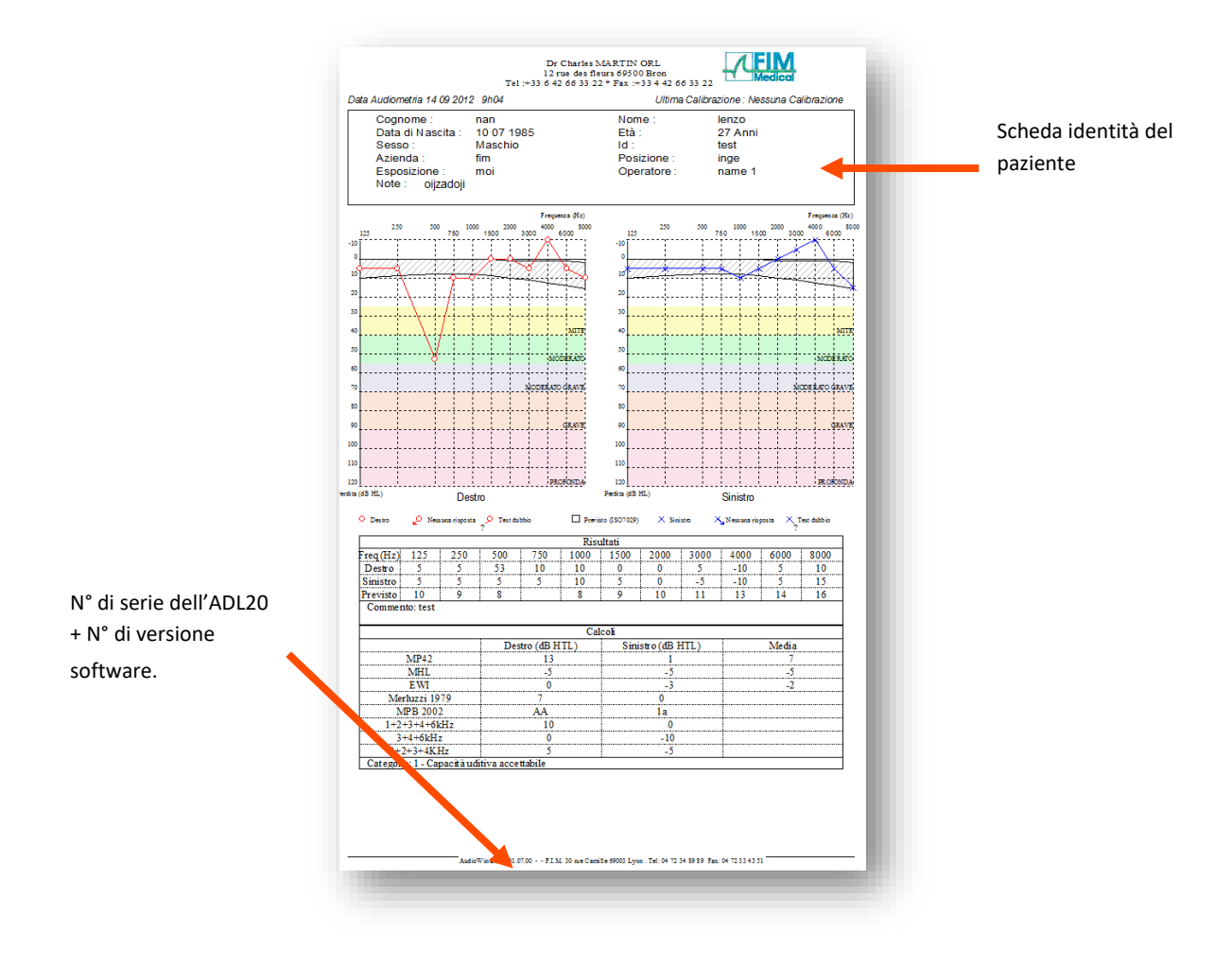

### 4.11.2. Stampa selettiva

Si potrà programmare la stampa di uno o diversi documenti corrispondenti a esami realizzati in date diverse.

Cliccare nel menu "File" poi "Stampa Selettiva"; appare la finestra successiva:

| Stampa Selettiva         |               |                 |         | ×        | : |
|--------------------------|---------------|-----------------|---------|----------|---|
| Period                   |               | Search          |         | Printout |   |
| 🔿 No Data                | Nome :        | Agathe Str *AS  |         |          | 1 |
|                          | Id :          |                 |         |          |   |
|                          |               | Agathe Str *AS  |         |          |   |
| <ul> <li>Ieri</li> </ul> |               |                 |         |          |   |
| ◯ Settimana              |               |                 |         |          |   |
| OMese                    |               |                 |         |          |   |
| 0.0                      | 22 /25 /222 / |                 |         |          |   |
| O ba:                    | 28/06/2021 ~  | a: 29/06/2021 V |         |          |   |
| No Copie :               | 1             | Stampa          | Annulla |          |   |
|                          |               |                 |         | L        | 1 |

Nel caso della stampa di numerosi documenti, assicurarsi che vi sia sufficiente carta nella vaschetta della stampante.

### 4.11.3. Stampa PDF

Dopo aver effettuato un esame cliccare su File → Esporta → PDF.

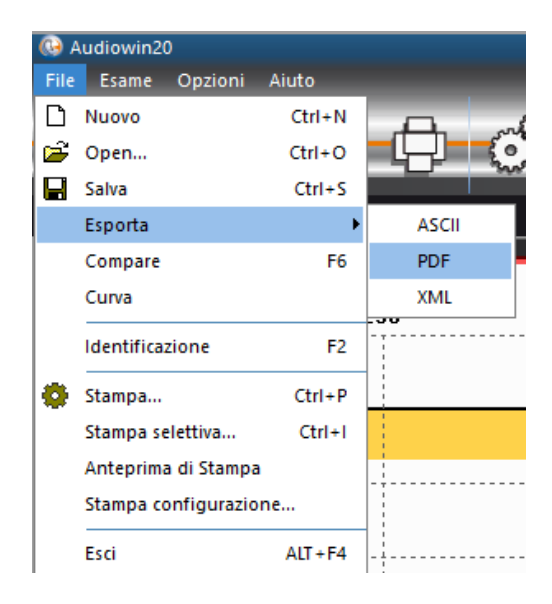

# 5. Cura - manutenzione

A causa di un numero molto elevato di marchi e referenze di salviettine decontaminanti presenti sul mercato, l'azienda FIM Medical ha convalidato referenze per i suoi prodotti che non alterano l'aspetto o la resistenza delle materie plastiche dei gusci dei suoi dispositivi.

L'azienda FIM Medical convalida, per la decontaminazione del proprio Audiolyser<sup>®</sup> ADL20<sup>®</sup>, l'utilizzo delle salviette o stracci imbevuti di seguito:

- Alcool isopropilico 70%
- Salviette disinfettanti Bactinyl®
- Clorox<sup>®</sup> Healthcare Bleach
- Sani-Cloth<sup>®</sup> Bleach
- Sani-Cloth<sup>®</sup> Plus
- Sani-Cloth<sup>®</sup> HB
- Super Sani-Cloth®
- Sanicloth<sup>®</sup> AF3
- Formula 409<sup>®</sup>
- Virex<sup>®</sup> Plus
- SMikrozid<sup>®</sup> AF Wipes
- Mikrozid<sup>®</sup> Universal Wipes premium

### 5.2. Pulizia

L'alloggiamento dell'Audiolyser<sup>®</sup> ADL20 può essere pulito con un panno umido e un generico battericida fungicida. FIM Medical richiede l'utilizzo dei prodotti menzionati nel paragrafo 5.1.

Si consiglia di chiedere al paziente di disinfettarsi le mani prima di maneggiare il dispositivo.

Dopo ogni paziente, pulire le parti accessibili ai pazienti, ovvero:

- i cuscini delle cuffie (facendo attenzione a non bagnare le cuffie)
- il cerchio
- la pera paziente

L'uso di spray è sconsigliato perché un getto mal diretto può danneggiare permanentemente le cuffie.

### 5.3. Manutenzione

In conformità alla norma ISO 8253-1:2010, è essenziale che gli apparecchi audiometrici siano controllati e regolarmente tarati; sarà quindi obbligatorio realizzare:

- un **controllo quotidiano**: pulizia, verifica dello stato generale dell'apparecchio, verifica del buon funzionamento dell'uscita dell'audiometro su tutto il suo range di frequenza, verifica del sistema di risposta del paziente.

Questo controllo deve essere effettuato nello stesso ambiente in cui si eseguono le prove pazienti;

- un controllo annuale effettuato dal produttore.

Solo la società FIM MEDICAL è autorizzata a effettuare il controllo annuale dei suoi audiometri.

Verrà quindi rilasciato un certificato di taratura.

La data di termine di validità della taratura FIM MEDICAL viene indicata dal software. Alla scadenza di tale data, rinviare l'apparecchio per la taratura presso la società FIM MEDICAL.

# <u>Attenzione</u>: far ritarare l'apparecchio prima della data di scadenza. Dopo tale data, una deriva può falsare i risultati.

Questo documento è di proprietà della FIM MEDICAL. Non può essere riprodotto né divulgato senza la sua previa autorizzazione. This document is the property of FIM MEDICAL. Its contents cannot be reproduced or divulged without the company's approval

Nota: quando si invia un dispositivo per assistenza, deve essere spedito nella sua confezione originale.

### 5.4. Garanzia

L'Audiolyser<sup>®</sup> ADL20 è garantito per 2 anni dalla data di acquisto. Nell'ambito della garanzia contrattuale, sono coperte solo le riparazioni. La garanzia si applica solo se sono state osservate le normali e consuete condizioni d'uso del dispositivo. Durante la manutenzione annuale vengono effettuati un certo numero di interventi preventivi; la revisione non può costituire una garanzia di supporto per eventuali guasti che dovessero verificarsi dopo tale revisione.

### 5.5. Tutta la vita

La durata di vita del dispositivo audiolyser<sup>®</sup> ADL20 è fissata a 9 anni, a condizione che l'utente faccia eseguire gli interventi di manutenzione obbligatori richiesti nella sezione "Manutenzione" più sopra.

FIM Médical non sarà responsabile della perdita di informazioni del dispositivo in caso di mancata realizzazione di questi interventi di manutenzione obbligatori.

6.Accessori disponibili

### Protezioni igieniche monouso

L'azienda FIM MEDICAL ha sviluppato delle apposite protezioni igieniche monouso da utilizzare assieme agli audiometri AUDIOLYSER<sup>®</sup> ADL20.

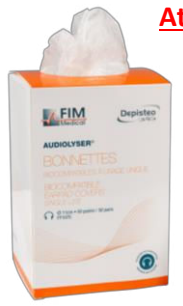

Attenzione: Queste protezioni igieniche monouso devono essere sistematicamente utilizzate ad ogni visita e sostituite tra un paziente e l'altro. Se le protezioni oculari non vengono cambiate e riutilizzate tra due pazienti, è possibile un rischio di contaminazione crociata (contaminazione batterica o virale) durante il contatto con le orecchie.

**<u>Attenzione:</u>** Per motivi di igiene e biocompatibilità, assieme alle cuffie audiometriche è necessario utilizzare protezioni igieniche monouso del marchio FIM MEDICAL.

Queste protezioni sono state appositamente sviluppate per rispondere alle esigenze sul piano della biocompatibilità dei materiali in accordo con l'ISO 10993 e per garantire una perfetta trasmissione sonora nel rispetto della norma IEC 60645-1.

Se desiderate delle protezioni igieniche monouso FIM MEDICAL, contattate l'azienda FIM MEDICAL o il vostro distributore. Vi saranno proposte confezioni di diverso tipo.

### Supporto per cuffie

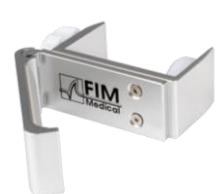

FIM Medical ha sviluppato un porta casco regolabile che puoi attaccare a una scrivania, un tavolo, ecc. Ciò ti consente di avere il tuo Audiolyser<sup>®</sup> ADL20 a portata di mano e di preservare la vita dei suoi cavi.

# 7.Cosa fare se?

### 7.1. Non si sente alcun rumore

- Verificare il collegamento della cuffia.
- Verificare che l'icona indicatrice di presenza della cuffia sull'interfaccia del software sia di colore blu.

### 7.2. Appare un messaggio di errore al momento della registrazione

#### 7.2.1. "Identificazione incompleta"

> Verificare la compilazione di tutti i campi obbligatori per l'identificazione.

#### 7.2.2. "L'operazione deve utilizzare una richiesta che possa essere aggiornata"

Questo messaggio è dovuto a un problema di diritto di accesso in scrittura su questo computer. L'amministratore deve dare all'utilizzatore tutti i diritti sull'arborescenza in cui si trova il database.

### 7.3. Si riesce a trovare la scheda identificativa dei pazienti ma non gli esami

Cliccare sul "+" situato a sinistra del nome del paziente nella finestra di dialogo "Apri".

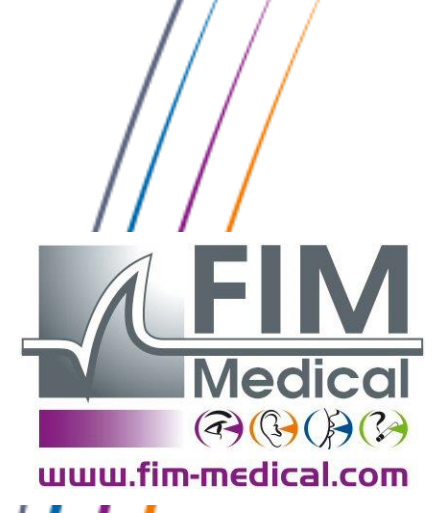

4

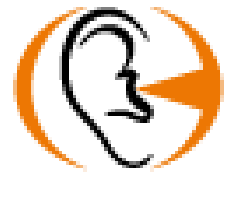

Grazie per aver letto questo manuale Se desiderate avere maggiori informazioni, non esitate a contattarci.

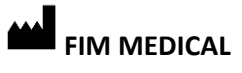

51 rue Antoine Primat 69100 Villeurbanne - FRANCIA Tel: (+33)04 72 34 89 89 - Fax: (+33)04 72 33 43 51 contact@fim-medical.com / www.fim-medical.com